# **Coverwallet for Agents**

**USER GUIDE** 

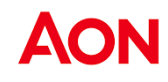

# Contents

| Agency Onboarding      | 2  |
|------------------------|----|
| Agent Login            | 5  |
| Dashboard              | 5  |
| Quote New Client       | 6  |
| Acceptance and Payment |    |
| Share Application      | 20 |
| Renewal                | 21 |
| Review your Portfolio  | 29 |
| Administration         |    |
|                        |    |

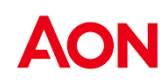

# Agency Onboarding

Onboarding If you've already signed the revised distributor agreement.

- Process
- You will receive an email containing a link to setup your password and complete the portal access setup
- Enter the new password

| Manage your insurance policies online.                     |  |
|------------------------------------------------------------|--|
| AON                                                        |  |
| Set your password                                          |  |
| Use 8 or more characters with a mix of letters and numbers |  |
| Set password                                               |  |
|                                                            |  |

Click Set Password

If you're registering your interest to be an Aon distributor for the first time

Visit the Real Estate Agent webpage on
 <u>https://www.aondirect.com.au/insurance/landlord/real-estate-agent</u>

| AON                                                                                                    |                                                              | Landiani Insuranzi W                                                | Real Disses Agents                                 |
|----------------------------------------------------------------------------------------------------|--------------------------------------------------------------|---------------------------------------------------------------------|----------------------------------------------------|
| Real Estate Agents<br>Brenne a Landiert Imsanet Dischlause.                                                                   |                                                              |                                                                     |                                                    |
| MTRODUCTION                                                                                                    | ALCOTER                                                      | CLAIMS COMPACT                                                      |                                                    |
| Arey                                                                                                    | you a Real Esta                                              | ate Agent?                                                          |                                                    |
| As a Real State Agent, the service you privide is who<br>Distribution enables you to add to your services by of<br>protected. | at differentiates you from i<br>flering your clients Residen | other agents in the market. Bee<br>clail Landlord Insurance to help | oming an Aon Insurance<br>ensure their property is |
| We understand that choosing an insurance braker to<br>transparent as possible. As a distributor for Resident                  | a work with is an important<br>tial Landlord Insurance with  | t decision, and we strive to mak<br>h Aon, you can expect:          | e the process as simple and                        |

- Click the **Register** button
- Enter your email address to sign up and click Submit to proceed.

Real Estate Agents

| Grow you                         | r landlord book and agency revenu | e all online |
|----------------------------------|-----------------------------------|--------------|
| Email                            |                                   |              |
| eg. yourname@agency.com.au       |                                   |              |
| I have read and accept the Priva | icy Policy and Terms of use       |              |
|                                  |                                   | _            |
|                                  | Submit                            |              |

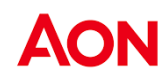

- You will receive an activation email to activate your account
- Click on the Access Aon Portal button in the email
- Fill in your agency registration information and click continue to proceed.

| AON |                    |                                                                                                    |                           |
|-----|--------------------|----------------------------------------------------------------------------------------------------|---------------------------|
|     | Agency Information | Agency information<br>If you would like to change your agency's information, please contact the Aon Landlords team | Save & Continue +         |
|     | - sign             | Agency name (trading name)                                                                                         | Θ                         |
|     |                    | Agency legal name                                                                                                  |                           |
|     |                    | ABN (3                                                                                                    | θ                         |
|     |                    | Agency email                                                                                                    | θ                         |
|     |                    | Agency phone number                                                                                                | θ                         |
|     |                    | Logo (optional) Upload This lage will be diployed in your agency's application. We coport jug, Jug and Ji mage Res |                           |
|     |                    | Privacy policy   Legil   Privacul Services Guide   Term of Business Agreement                                      | Save & Continue +         |
| AON |                    |                                                                                                    |                           |
|     | Agency Information | Agency address(es)<br>If you would like to change your agency's information, please contact the Aon Landlords team | « Back Save & Continue »  |
|     | 6 sign             | Street Address                                                                                                    |                           |
|     |                    | Floor/apt/suite number (optional)                                                                                  | 0                         |
|     |                    | Suburb                                                                                                    |                           |
|     |                    | State Solori stata •                                                                                               |                           |
|     |                    | 7     8     9       4     5     6       1     2     3       0                                                      |                           |
|     |                    | Is your possil address the same<br>as your business address? The the                                               |                           |
|     |                    | Prisarypolity:   Ligal   Prisarcial Services Guide   Term of Business Agreement                                    | + Back. Save & Continue + |
| AON |                    |                                                                                                    |                           |
|     | Agency Information | Personal information<br>You will be added as the account's Principal Agent. This can be changed later.             | « Back Save & Continue »  |
|     | Sign               | First Name                                                                                                    |                           |
|     |                    | Last Name                                                                                                    |                           |
|     |                    | Email karansingh44128@won.com<br>The agert will use this email to legin to the platform                            |                           |
|     |                    | Phane Number                                                                                                    | Ð                         |
|     |                    | Privacy policy   Legal   Privarcial Services Guide   Term of Business Agreement                                    | « Back Save & Continue »  |
|     |                    |                                                                                                    |                           |
|     |                    |                                                                                                    |                           |
|     |                    |                                                                                                    |                           |

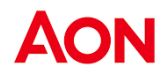

• Click the Review button and complete the Distributor Agreement

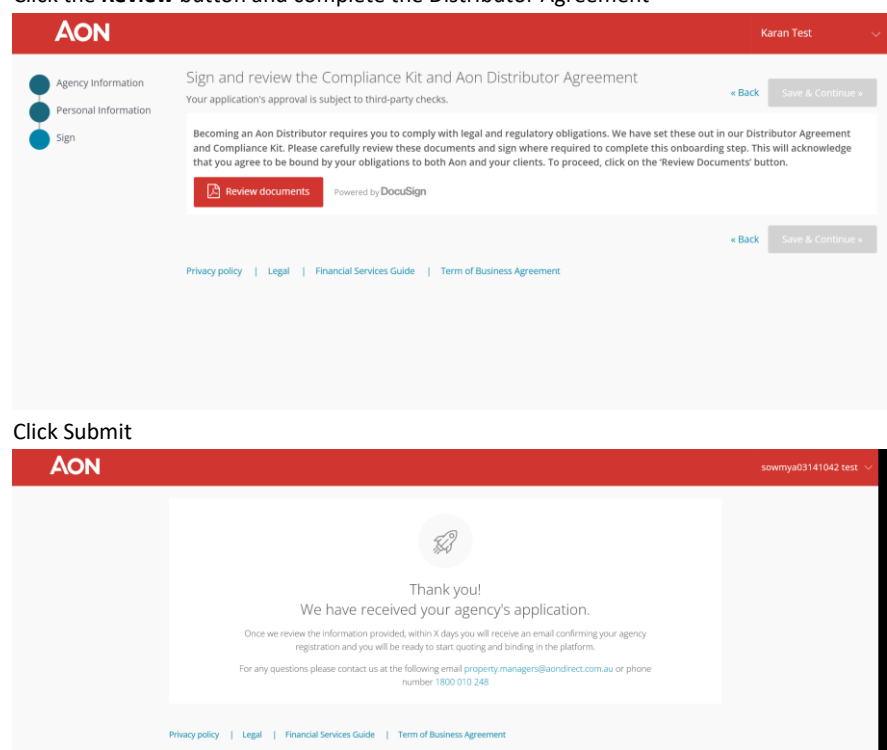

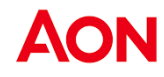

| essing the | Click | the <b>Log in</b> button on the landing pa                                                                                                    | ge.                                             |                                                                                                    |
|------------|-------|----------------------------------------------------------------------------------------------------|-------------------------------------------------|----------------------------------------------------------------------------------------------------|
| tal        |       | The easiest way to quote, bind, and service your custo                                                                                                    | mers. All online, in minutes.                   | Manage your insurance policies online.                                                                                                    |
|            |       | With the Aon Landlords Program you benefit<br>from  Access to top carters through a single, quick online application Intercourse companion for multiple from of business Intercourse companion for multiple multiple access and                                                                                                    | AON<br>Victored                                 | Ve have sent you an email.                                                                                                    |
|            |       | <ul> <li>The second second</li></ul> | Log in a<br>Don't have an account? Sign up here | We have sent an email to<br>adriana.piccione+02@aondirect.com.au<br>to resetyour password. Please check<br>your inbox and cick on the link to<br>continue. |

- Enter your username and password in the respective fields and then click Log in. •
- To reset your password, click Forgot password and enter your registered email address. A reset • password email will be sent. Click on the rest password link, then enter a new password to proceed

| Dashboard                 | t de la construcción de la construcción de la construcción de la construcción de la construcción de la constru                                                                                                    |
|---------------------------|----------------------------------------------------------------------------------------------------|
| Dashboard/<br>Quick Links | The dashboard displays a selection of quick links to various sections of the portal. The available options are as follows:                                                                                                    |
|                           | <ul> <li>The Dashboard button in the top bar can be used to return to the Home/Dashboard screen at any stage in time.</li> <li>The Accounts button in the top bar can be used to view your current portfolio including any open quotes you might have submitted.</li> <li>The My Agency button can be used to view and edit agency details</li> <li>Click on Your name to expand the dropdown to access the contact information for the Aon Landlords Insurance team and to log out.</li> <li>The Renewal button can be used to view policies due for renewal in your portfolio.</li> <li>The Resources button can be used to access additional resources to assist you to better understand and interact with the platform</li> </ul> |
|                           | and interact with the platform.                                                                                                    |
|                           | Manage 264 Active Accounts     3 Renewals     Resources       Manage active dents and their policies     Renew expiring policies     Answers to common questions about the platform       View Accounts *     View Renewals *     View Resources *                                                                                                    |

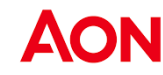

Q

# **Quote New Client**

Methods

There are two ways to obtain a quote for a new client:

• <u>Method 1</u>: Select **Quote New Client** on the dashboard.

| Quote New Client        |
|-------------------------|
| Start a new application |
| Quote New Client »      |

• <u>Method 2:</u> Click on **Accounts** on the top banner and select the **quote new client** button. This will direct you into the online journey.

| AON | 88<br>Destinant    | Accounts           |                 |                 |                      |            | (B)<br>My Apricy | Adriana Piccione<br>UAT Test Agency 01 |
|-----|--------------------|--------------------|-----------------|-----------------|----------------------|------------|------------------|----------------------------------------|
|     | Search             | Q,                 |                 |                 |                      |            | Quote New Clas   | H.e.                                   |
|     | Outstanding Quotes | Recent Submissions | Active Accounts |                 |                      |            |                  |                                        |
|     |                    |                    |                 |                 |                      |            |                  |                                        |
|     |                    |                    |                 |                 |                      |            |                  |                                        |
|     |                    |                    | <u>/1</u>       | , Ä             | $\heartsuit \square$ |            |                  |                                        |
|     |                    |                    | You d           | on't have any o | ipen quotes at t     | he moment. |                  |                                        |
|     |                    |                    |                 | lick Quote Ne   | w chent to get s     | carted     |                  |                                        |
|     |                    |                    |                 | Qui             | te New Client +      |            |                  |                                        |
|     |                    |                    |                 |                 |                      |            |                  |                                        |
|     |                    |                    |                 |                 |                      |            |                  |                                        |
|     |                    |                    |                 |                 |                      |            |                  |                                        |
|     |                    |                    |                 |                 |                      |            |                  |                                        |

#### Product Selection

You will be provided an option to choose one of the two products available on the platform; namely, **Rental Protection Plus Advantage** (RPPA) and **Rental Protection Plus** (RPP) which you can select on the below screen. The details associated with the coverage under each product will be available in the **Product Brochures** shared or can be accessed via the **Resources** tile on the dashboard. Please note that building coverage is not included under the RPPA product.

## **Rental Protection Plus Advantage (RPPA)**

| AON                                                                                   |                                                                                                    |                          | Sowmya NewTest<br>AllC agency |
|---------------------------------------------------------------------------------------|----------------------------------------------------------------------------------------------------|--------------------------|-------------------------------|
| 2                                                                                     | What covers would you like a quote for?<br>Select one of our pre-defined cover pads                                                                                                    | Save & Continue          |                               |
| Aon Landlords Team<br>1800 010 248                                                    | Rental Protection Plus Advantage - Landlords & Contents Insurance                                                                                                    | •                        |                               |
| Call Chat Email<br>Application is 10% complete                                        | Rental Protection Plus - Building, Landlords & Contents Insurance                                                                                                    | 0                        |                               |
| Choose cover<br>Property information<br>Contact information<br>Additional information | Before proceeding, please ensure you have written authority to apply for this insurance and complete the relevant declarations on behalf of the Landord and can<br>approximately a second second se | produce evidence of this |                               |
| Review & Submit                                                                       | Phylocoldiny 1 (and 1 Baselid Goden Golds 1 Tarms of Balance Amazonet 1 ReducTobs of Physics                                                                                                    | Save & Continue          |                               |
|                                                                                       |                                                                                                    |                          |                               |
|                                                                                       |                                                                                                    |                          |                               |
|                                                                                       |                                                                                                    |                          |                               |

Note! This is the fixed price packaged policy

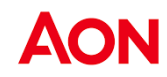

*Tip!* You can find the contact information for **Aon's landlord team** in the left pane.

*Tip!* You can click the **Question Mark icon** to discover tool tips.

**Note!** Before proceeding, please ensure you have written authority to apply for this insurance and complete the relevant declarations on behalf of the Landlord and can product evidence of this upon request.

If your client would like to obtain a Rental Protection Plus Advantage quote follow the steps outlined below:

Residential Protection Plus Advantage

#### • Select the respective product tile and click **Save and Continue**

| AON                                            |                                                                                                    | A Send application link | Sowmya NewTest<br>ABC agency |
|------------------------------------------------|----------------------------------------------------------------------------------------------------|-------------------------|------------------------------|
|                                                | What covers would you like a quote for?<br>Select one of our pre-defined cover packs                                                                                                | Save & Continue         |                              |
| Aon Landlords Team<br>1800 010 248             | Rental Protection Plus Advantage - Landlords & Contents Insurance                                                                                                    | 0                       |                              |
| Call Chat Email<br>Application is 10% complete | Package that includes loss of rent, damage to contents, liability and more. Building coverage is not included in this option.                                                       |                         |                              |
| Choose cover<br>Property information           | Image: Section Plus - Building, Landlords & Contents Insurance           Image: Section Plus - Building, Landlords & Contents Insurance                                             | 0                       | L <sub>2</sub>               |
| Contact information<br>Additional information  | All the protection of the Landlords & Contents insurance package, plus other configurable covers, all combined under one single policy.                                             |                         |                              |
| 0                                              | Before proceeding, please ensure you have written authority to apply for this insurance and complete the relevant declarations on behalf of the Landlord and can p<br>upon request. | roduce evidence of this |                              |
|                                                |                                                                                                    | Save & Continue         |                              |
|                                                | Privacy policy   Legal   Financial Services Guide   Terms of Business Agreement   Broker Code of Practice                                                                           |                         |                              |
|                                                |                                                                                                    |                         | Q                            |
|                                                |                                                                                                    |                         |                              |

• Enter the Street Address of the property being insured and click Save and Continue

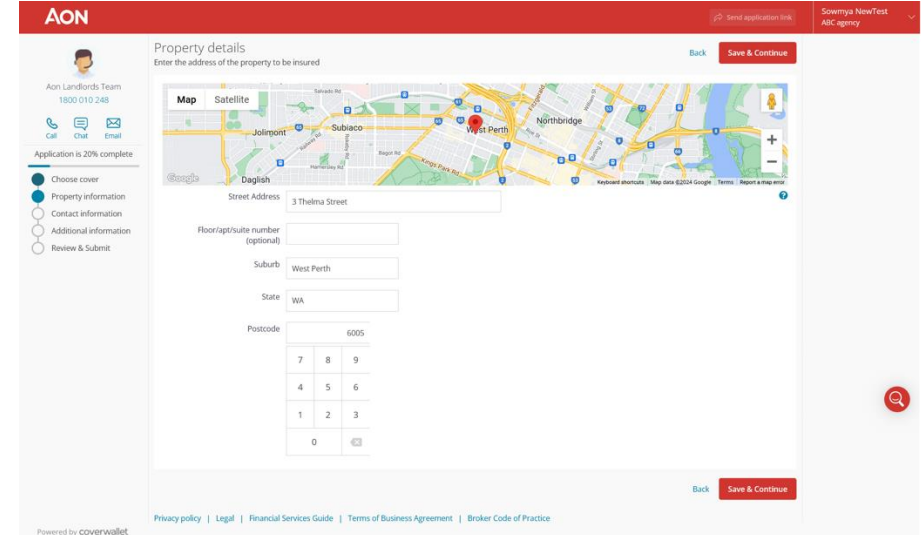

Note!

- Entering an address will automatically capture information from Google Maps
- Floor/Apt/Suite Number will need to be manually populated
- $\circ$  If the Client's address is not listed, you can simply type the information in

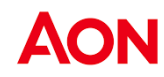

• Provide details about the build of the Landlord's property.

|                                               |                                                                                                    |                                                                       |                      | ABC agency |
|-----------------------------------------------|----------------------------------------------------------------------------------------------------|-----------------------------------------------------------------------|----------------------|------------|
| Aon Landlords Team<br>1800 010 248            | Landlord Insurance<br>Property details<br>for 3 Thelma Street, West Perth, WA, 6<br>What year was the property<br>built? | 2000                                                                  | Back Save & Continue |            |
| Call Chat Email                               | What best describes the insured                                                                                          | Free Stanifies House                                                  |                      |            |
| Choose cover<br>Property information          | building?                                                                                                    | Semi-detached House                                                   |                      |            |
| Contact information<br>Additional information |                                                                                                    | Terrace Townhouse, Villa or Duplex                                    |                      |            |
|                                               |                                                                                                    | Retirement Village<br>Unit or Flat                                    |                      |            |
|                                               |                                                                                                    | Relocatable Home                                                      |                      |            |
|                                               |                                                                                                    | Caravan-Other<br>Display Home                                         |                      |            |
|                                               |                                                                                                    | Other                                                                 |                      | 0          |
|                                               |                                                                                                    |                                                                       | Back Save & Continue |            |
| Powered by coverwallet                        | Privacy policy   Legal   Financial S                                                                                     | ervices Guide   Terms of Business Agreement   Broker Code of Practice |                      |            |

| AON                                  |                                                                                  |                                                                       |      |                 | ABC agency |
|--------------------------------------|----------------------------------------------------------------------------------|-----------------------------------------------------------------------|------|-----------------|------------|
| Aon Landlords Team                   | Landlord Insurance<br>Property details<br>for 3 Thelma Street, West Perth, WA, 6 | 005                                                                   | Back | Save & Continue |            |
| 1800 010 248                         | What is the primary construction<br>material of the walls?                       | Brick or Brick Veneer                                                 |      |                 |            |
| Call Chat Email                      |                                                                                  | Weather Board                                                         |      |                 |            |
| Application is 40% complete          |                                                                                  | Aluminium Siding/Cladding                                             |      |                 |            |
| Choose cover<br>Property information |                                                                                  | Concrete/Masonry Block                                                |      |                 |            |
| Contact information                  |                                                                                  | Fibro                                                                 |      |                 |            |
| Review & Submit                      |                                                                                  | Iron                                                                  |      |                 |            |
|                                      |                                                                                  | Steel                                                                 |      |                 |            |
|                                      |                                                                                  | Stone                                                                 |      |                 |            |
|                                      |                                                                                  | Wood/Timber                                                           |      |                 |            |
|                                      |                                                                                  | Mud Brick                                                             |      |                 |            |
|                                      |                                                                                  | Other                                                                 |      |                 |            |
|                                      |                                                                                  |                                                                       | Back | Save & Continue |            |
| Powered by coverwallet               | Privacy policy   Legal   Financial S                                             | ervices Guide   Terms of Business Agreement   Broker Code of Practice |      |                 |            |

• Click Save & Continue

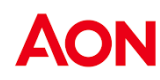

• Provide details about the usage and occupancy of the property

| AON                                                                               |                                                                                                    | Send application link                                                                                        | owmya NewTest               |
|-----------------------------------------------------------------------------------|----------------------------------------------------------------------------------------------------|----------------------------------------------------------------------------------------------------|-----------------------------|
| Ann Landlorde Team                                                                | Landord Insurance<br>Property details<br>for 3 Thelma Street, West Perth, WA, 6005                                           | Back Save & Continue                                                                                         |                             |
| 1800 010 248                                                                      | Is the property used for short<br>term and/or holiday rental?<br>Viss No                                                     | Short-term and/or holiday rentals are de<br>properties that are tenanted for a duratis<br>12 weeks per year. | fined as<br>on of less than |
| Application is 50% complete Choose cover Property information Contact information | Has the property been or<br>expected to be unoccupied for a<br>duration longer than 60 days<br>from the start of the policy? |                                                                                                    |                             |
| Additional information<br>Review & Submit                                         |                                                                                                    | Back Save & Continue                                                                                         |                             |
|                                                                                   | Privacy policy   Legal   Financial Services Guide   Terms of Business Agreement   Broker Code of Practice                    |                                                                                                    |                             |
|                                                                                   |                                                                                                    |                                                                                                    |                             |
|                                                                                   |                                                                                                    |                                                                                                    | Q                           |

- Click Save & Continue
- Enter the Landlord's First Name, Last Name, Email and Phone Number. <u>Do not include your own</u> information in this section.

| AON                                                                |                                            |                                                                       | 🖉 Send application link | Sowmya NewTest<br>ABC agency |
|--------------------------------------------------------------------|--------------------------------------------|-----------------------------------------------------------------------|-------------------------|------------------------------|
|                                                                    | Contact information<br>Contact Information |                                                                       | Back Save & Continue    |                              |
| Aon Landlords Team<br>1800 010 248                                 | Landlord First Name                        | test                                                                  |                         |                              |
| Call Chat Email                                                    | Landlord Last Name                         | sovrnya                                                               |                         |                              |
| Choose cover<br>Property information                               | Landlord Email                             | sowmya02131050@aon.com                                                |                         |                              |
| Contact information     Additional information     Review & Submit | Landlord Phone Number                      | 0226543456                                                            |                         |                              |
|                                                                    |                                            | I agree to the Website Terms of Use and Privacy Policy                |                         |                              |
|                                                                    |                                            |                                                                       | Back Save & Continue    |                              |
|                                                                    | Privacy policy   Legal   Financial S       | ervices Guide   Terms of Business Agreement   Broker Code of Practice |                         |                              |
|                                                                    |                                            |                                                                       |                         | Q                            |

- Confirm Agreement to Website Terms of Use and Privacy Policy.
- Click Save and Continue

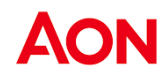

| AON                                                                                                    |                                                                                                    |                                                                                                    |                                                                            | 🔗 Send application link | Sowmya NewTest |
|----------------------------------------------------------------------------------------------------|----------------------------------------------------------------------------------------------------|----------------------------------------------------------------------------------------------------|----------------------------------------------------------------------------|-------------------------|----------------|
| An Landords Team<br>1800 010 248<br>Call Cine Cine<br>Application is 70% complete<br>Cine Consc information<br>Additional Information<br>Additional Information | Landlord Insurance<br>Additional Information<br>for 3 Thelma Street, West: Perth, WA 6005<br>Who will the policy be held by?<br>Company<br>Trust<br>Superannuation Fai<br>Decessed Estate                                                                                                    | d                                                                                                    |                                                                            | Back Save & Centinue    |                |
| Review & Submit                                                                                                    | Please provide the full name of test test                                                                                                    |                                                                                                    |                                                                            |                         |                |
|                                                                                                    | Ladorowledge that I have written authority to apply for<br>behalf of the Landord and can produce evidence of t<br>copy of all insurance documentation one received if<br>We are unable to proceed with your request for a landor<br>from the Landord to paylo the insurance on their bel<br>quotes with the Landord to allow them to obtain a quote | It this insurance and complete the relevant d<br>is upon request. I will promptly provide the<br>adv insurance quantation if you have not obtained<br>aff. Please share https://www.eondirect.com.eu<br>on directly. | eclarations on<br>Landlord with a<br>written suthority<br>en-auflandlords/ |                         |                |
|                                                                                                    | Is there a mortgage on the property?                                                                                                    | 🛞<br>No                                                                                                    |                                                                            |                         | Q              |
| Powered by <b>COVErWallet</b>                                                                                                    | Privacy policy   Legal   Financial Services Guide   Terr                                                                                                    | s of Business Agreement   Broker Code of                                                                                                    | Practice                                                                   | Back Save & Continue    |                |

• Enter the details of the entity that will be taking out the policy

**Note!** I acknowledge that I have written authority to apply for this insurance and complete the relevant declarations on behalf of the Landlord and can produce evidence of this upon request. I will promptly provide the Landlord with a copy of all insurance documentation once recieved from Aon.

• Ensure you have obtained written authority from the Landlord and select the **tick box**. If you do not have written authority from the Landlord, you cannot proceed. If you don't have authority you can share the application with the Landlord to complete themselves.

**Note!** An error will display if you attempt to proceed without having ticked the acknowledgement and you will not be able to complete this application on behalf of your landlord client.

| AON                                                                                                    |                                                                                                    |                                                                                                    | 🖉 Send application link | Sowmya NewTest<br>ABC agency |  |
|----------------------------------------------------------------------------------------------------|----------------------------------------------------------------------------------------------------|----------------------------------------------------------------------------------------------------|-------------------------|------------------------------|--|
| Acon Landords Team<br>1800 010 245<br>Carl Carl Carl<br>Application is 70% complete<br>Choose cover<br>Property information<br>Contact information | Landlord Insurance<br>Additional information<br>for 3 Theima Street, West Perth, WA, E<br>Who will the policy be held by?                                         | oos<br>Person<br>Company<br>Trust<br>Superannustion Fund<br>Deceased Estate                                                                                                    | Back Save & Continue    |                              |  |
| Review & Submit                                                                                                    | Please provide the full name of<br>the policy holder<br>behalf of the Landon and can<br>copy of all insurance document<br>Is there a mortgage on the<br>property? | test<br>macharity to apply for this insurance and complete the relevant declarations on<br>produce evidence of this upon request. I will promptly provide the Landford with a<br>attorn once received from Aon.<br>Ym<br>Ym<br>Ym |                         |                              |  |
| Powered by coverwallet                                                                                                    | Privacy policy   Legal   Financial S                                                                                                    | Invices Guide   Terms of Business Agreement   Broker Code of Practice                                                                                                    | Back Save & Continue    |                              |  |

Provide details of any applicable mortgage on the property

• Click Save & Continue

.

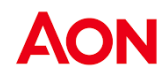

Complete the declarations on behalf of the Landlord.

| AON                                                                                                    |                                                                            |                                                                                                    | A Send application link                                            | Sowmya NewTest V<br>ABC agency |
|----------------------------------------------------------------------------------------------------|----------------------------------------------------------------------------|----------------------------------------------------------------------------------------------------|--------------------------------------------------------------------|--------------------------------|
|                                                                                                    | Landlord Insurance<br>Declarations                                         |                                                                                                    | Back Save & Continue                                               |                                |
| Aon Landlords Team<br>1800 010 248<br>Call Ocar Email<br>Application is 80% complete<br>Choose cover<br>Property information<br>Contact Information | Does the Landlorch                                                         | Protein accommodation services such as student accommodation, motel or hostel accommodation, bed and br<br>Exactor interaction is lease property to businesses, organisations or charities that provide community, public or se<br>escales or provide multi-lease arrangements?<br>escalese or proved multi-lease arrangements?<br>e Subless or provide for commorcial pupposes (other than a residential rental property)?<br>e Operate a business whose main business activity is residential building construction, demolition, land or proper<br>you business whose main business activity is residential building construction, demolition, land or proper<br>you business whose main business activity is residential building construction, demolition, land or proper<br>you business activity is residential building construction, demolition, land or proper<br>you business activity is residential building construction, demolition, land or proper<br>you business activity is residential building construction, demolition, land or proper<br>you business activity is residential building construction, demolition, land or proper<br>you business activity is residential building construction, demolition, land or proper<br>you business activity is residential building construction, demolition, land or proper<br>you business activity is residential building construction, demolition, land or proper<br>you business activity is residential building construction, demolition, land or proper business activity is residential building construction, demolition, land or proper<br>you business activity is residential building construction, demolition, land or proper<br>you business activity is residential business activity is residential business activity is residential business activity is residential business activity is residential business activity is residential business activity is residential business activity is residential business activity is residential business activity is residential business activity is resid | reakfast or boarding house<br>ocial housing<br>tty, redevelopment? |                                |
| Additional information<br>Review & Submit                                                                                                    | Do any of the following<br>statements apply to the<br>Landlord's property? | For calle, being demolished, under initial construction or undergoing renovation requiring the removal of the ex<br>Currently threatened by file. Rood. named cyclone, or sarthquake within the past 3 days.<br>Beenfolded or innulated by water more than once in the last 10 years<br>Yea     Yea                                                                                                    | ternal walls or roof                                               |                                |
| Powered by <b>COVERWallet</b>                                                                                                    | Privacy policy   Legal   Financial S                                       | ervices Guide   Terms of Business Agreement   Broker Code of Practice                                                                                                    | Back Save & Continue                                               | 0                              |
| AON                                                                                                    |                                                                            |                                                                                                    | 🔗 Send application link                                            | Sowmya NewTest VABC agency     |
| 7                                                                                                    | Landlord Insurance<br>Declarations                                         |                                                                                                    | Back Save & Continue                                               |                                |
| Aon Landlords Team<br>1800 010 248<br>Call Char Email<br>Application is 80% complete                                                                | Do any of the following<br>statements apply to the<br>Landlord?            | In the last 5 (five) years, has the Landlord been charged with or convicted of, any criminal offences?     In the last 5 (five) years, has the Landlord suffered any loss or damage or had any claims made against them?     In the last 4 (our yeak prior), that here them in anrares for the property?     It has any insurer refused, cancelled cover or required any special terms to insure the Landlord?     O                                                                                                    |                                                                    |                                |
| Choose cover     Property information     Contact information     Additional information     Review & Submit                                        | Privacy policy   Legal   Financial S                                       | envices Guide   Terms of Business Agreement   Broker Code of Practice                                                                                                    | Back Save & Continue                                               |                                |
|                                                                                                    |                                                                            |                                                                                                    |                                                                    |                                |
| Powered by coverwallet                                                                                                    |                                                                            |                                                                                                    |                                                                    | Q                              |

• Enter the policy Start date

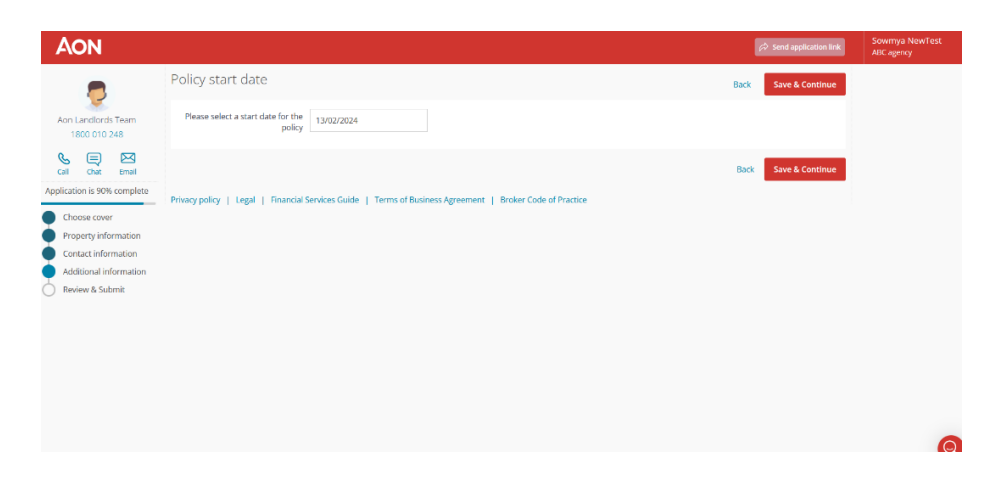

• Click Save & Continue

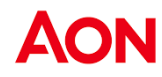

• **Review** the entered details on the application to ensure they are accurate.

| AON                                                                                   |                                                                                                    | A 2                                                                                                    | nd application link | Sowmya NewTest<br>ABC agency |
|---------------------------------------------------------------------------------------|----------------------------------------------------------------------------------------------------|----------------------------------------------------------------------------------------------------|---------------------|------------------------------|
| Aon Landlords Team                                                                    | Review & Submit.<br>Please carefully review the information provided to make sure all the resp.                                                                                                    | K Back onses to questions are answered accurately. If naccurate init used to not if a chimic mode on the policy of hoth of the of | Submit »            |                              |
| 1800 010 248                                                                          | provided, the instance may cance the policy of reduce the antonic it is req<br>disclose accurate information is fraudulent, the insurer may refuse to pay<br>Policy Coverage                                                                                                    | a claim and treat the contract as if it never existed.                                                                            | Ø                   |                              |
| lication is 100% complete                                                             | Covers selected:                                                                                                    | Rental Protection Plus Advantage - Landlords & Contents Insurance                                                                 |                     |                              |
| Choose cover<br>Property information<br>Contact information<br>Additional information | Property details<br>Enter the address of the property to be insured:                                                                                                    | 3 Thelma Street, West Perth, WA, 6005                                                                                             | ۲                   |                              |
| Review & Submit                                                                       | Property details<br>What year was the property built:<br>What bed decribes the invaried building?<br>What is the primity construction material of the walks?                                                                                                    | 2000<br>Free Standing House<br>Brick veneer                                                                                       | Ø                   |                              |
|                                                                                       | Property details<br>is the property used for short term and/or holiday renal?:<br>Nas the property been or expected to be unoccupied for a duration longer than 60 days<br>from the start of the policy?                                                                                                    | No                                                                                                    | Ø                   |                              |
|                                                                                       | Contact information<br>Londord First Name:<br>Londord Lost Name:<br>Londord Final:<br>Landord Phone Number:                                                                                                    | test<br>soamya<br>soamyya2111050@Jaon.com<br>022654345                                                                            | 0                   |                              |
|                                                                                       | Additional information<br>Who will be pulsy be held by:<br>Piese provide the bill arear of the policy helder:<br>Ladonovelege that These written automotivity to apply for this insurance and complete the<br>relevant declarations on behalf of the Landonal and an produce evidence of this upon<br>request. I will promy provide the Landonal with a copy of all insurance documentation<br>once received from Ann.<br>Is there a mergage on the property?                                                                                                    | Person<br>test<br>tota<br>No                                                                                                    | 0                   |                              |
|                                                                                       | Declarations     Declarations     Anote Landback     Section 2014     Section 2014 | No                                                                                                    | ٥                   |                              |
|                                                                                       | Policy start date                                                                                                    | 2024/2-13                                                                                                    | ۲                   |                              |
|                                                                                       | communication and the second second sec                                                                                                    |                                                                                                    |                     |                              |

• Click Submit

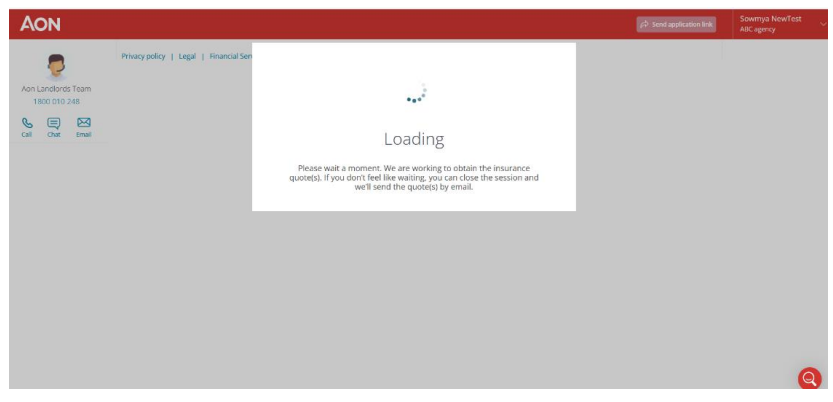

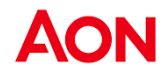

- The system will then generate a quote, based on the responses provided.
- You will then be presented with an overview of the quote. Click View Quote Details.

| AON                                |                        |                                                                                                    |                     | 🔗 Send application link                                | Sowmya NewTest<br>ABC agency             |
|------------------------------------|------------------------|----------------------------------------------------------------------------------------------------|---------------------|--------------------------------------------------------|------------------------------------------|
| 2                                  | Your insurance         | quotes & policies                                                                                                    |                     |                                                        | Insured's name<br>test                   |
| Aon Landlords Team<br>1800 010 248 | Requested quote(s)     |                                                                                                    |                     |                                                        | 3 Thelma Street, West<br>Perth, WA, 6005 |
| s = ×                              | Rental Protection      | Plus Advantage                                                                                                    |                     |                                                        |                                          |
| Call Chat Email                    | Carrier                | Additional Information                                                                                                    | Annual Price        |                                                        |                                          |
|                                    | 0                      | Loss of Rent: \$\$0,000     Contents Studious     Contents Studious     Paulit: Lubility: \$30,000     Paulit: Lubility: \$30,000     Baulit: Labelity: Factored     Baulity: Rent: Studious     Rent: Default: Included     Studious: \$\$250     x: Building: Not Content     Workins: Compensation: Not Insured | \$349.36            | View Quote Details +<br>Purchase online or by<br>phone |                                          |
|                                    |                        |                                                                                                    |                     |                                                        |                                          |
|                                    | Privacy policy   Legal | Financial Services Guide   Terms of Business Agreement   Broke                                                                                                    | er Code of Practice |                                                        |                                          |
|                                    |                        |                                                                                                    |                     |                                                        |                                          |
|                                    |                        |                                                                                                    |                     |                                                        |                                          |
|                                    |                        |                                                                                                    |                     |                                                        | 6                                        |
|                                    |                        |                                                                                                    |                     |                                                        | e                                        |

# Acceptance and Payment

• The Landlord's quote is ready for payment.

|                                                                                                    | Dattory                                               | 8                                                                                                    |                                                                                                    |                                                                                                    | (2 Sectore Sectore                                                                                                    |                                                                                                    | Aissander Ham<br>my Independence Age      |
|----------------------------------------------------------------------------------------------------|-------------------------------------------------------|----------------------------------------------------------------------------------------------------|----------------------------------------------------------------------------------------------------|----------------------------------------------------------------------------------------------------|----------------------------------------------------------------------------------------------------|----------------------------------------------------------------------------------------------------|-------------------------------------------|
|                                                                                                    |                                                       | + Al Quotes                                                                                                    |                                                                                                    |                                                                                                    |                                                                                                    |                                                                                                    | Your insurance de                         |
|                                                                                                    | on Lanolords Team                                     | Your Rental Protection Plus                                                                                                    | Advantage Quote for xxxxxx                                                                                                    |                                                                                                    |                                                                                                    |                                                                                                    | Rental Protection I<br>Advantage          |
|                                                                                                    | L (E) (23                                             |                                                                                                    | 13 Feb 2024                                                                                                    |                                                                                                    | Previded b                                                                                                    | C                                                                                                    | sorysrdh                                  |
|                                                                                                    | 40% Chur Drud<br>40% complete<br>Review Quote         | \$450%<br>•==                                                                                                    |                                                                                                    |                                                                                                    | CGU<br>Proceed to Pa                                                                                                    | chase                                                                                                 | Total Cost<br>\$347%<br>North 14 Reb, 203 |
|                                                                                                    | hyment Options<br>Payment Summary<br>Payment Complete | First<br>Hearting Annual<br>Trans present preparation in Proceeding<br>And Commission Annual<br>Brance Service Charge BEER                                                                                                    |                                                                                                    |                                                                                                    | 01<br>S. Cal 18000                                                                                                    | 19 248                                                                                                | CGU Insurance                             |
|                                                                                                    |                                                       | An Table and a start of the second second se                                                               | Name of the Instance of Comparison of                                                                                                   | int including of                                                                                                    |                                                                                                    |                                                                                                    | C 1800 (10 200                            |
|                                                                                                    |                                                       | <ul> <li>and a the photos process of photos to<br/>a copy of all housing discovery process.</li> </ul>                                                                                                    | ner en en en anne agen. I we personen prov<br>ner onder hen agen.                                                                       |                                                                                                    |                                                                                                    |                                                                                                    |                                           |
|                                                                                                    |                                                       | Sparse Response                                                                                                    |                                                                                                    |                                                                                                    | 2 ***                                                                                                    | A frantise                                                                                            |                                           |
|                                                                                                    |                                                       | The Application                                                                                                    |                                                                                                    |                                                                                                    | 2                                                                                                    | A Destined                                                                                            |                                           |
| Imperation and a second and a second and a seco                          |                                                       | Palage Handrag ()<br>Palage Handrag ()<br>Palage Handrag ()<br>Palage Handrage Handr                                                      | name<br>name and the first of a second state of the second state<br>and the second state of the second state of the second state of the | ap living mint better                                                                                                    | R.+++                                                                                                    | A franked                                                                                             |                                           |
| Second second second                           |                                                       | George Derves 0                                                                                                    |                                                                                                    |                                                                                                    |                                                                                                    |                                                                                                    |                                           |
| max         6           margang         6           margang <td></td> <td>Renal Presidios Put Advantage</td> <td></td> <td></td> <td></td> <td></td> <td></td>                                                                                                    |                                                       | Renal Presidios Put Advantage                                                                                                    |                                                                                                    |                                                                                                    |                                                                                                    |                                                                                                    |                                           |
| addata (addata (addata                           |                                                       | Own                                                                                                    |                                                                                                    | 10.00                                                                                                    |                                                                                                    |                                                                                                    |                                           |
| ministration         ministration         ministration           ministration         ministration         ministration           ministratistration         ministration                                                                                                    |                                                       | sala atan ina ing panjalan dal                                                                                                    |                                                                                                    | 10 1010.00 × 10 4400, 40 10 440                                                                                                    | area for                                                                                                    | ٠                                                                                                    |                                           |
| alanami     Balanami       balanami     Balanami       balanami     Ba                                                                                                    |                                                       | conduct of conduct lines                                                                                                    |                                                                                                    | 149-10-14, 2000 per 210-0                                                                                                    |                                                                                                    | •                                                                                                    |                                           |
| Name         Name           Name         Name                                                                                                    |                                                       | 140.00.00                                                                                                    |                                                                                                    | ing an Arbeit (10) pro terms                                                                                                    |                                                                                                    | •                                                                                                    |                                           |
| Notion         Alexania         Alexania         <                                                                                                    |                                                       | Auto Land & Care                                                                                                    |                                                                                                    | tig to bit, bit, bit, bit per unahi                                                                                                    |                                                                                                    | •                                                                                                    |                                           |
| Nature         Balance Margan (See See See See See See See See See Se                                                                                                    |                                                       | 9/14/64                                                                                                    |                                                                                                    | Samphonese Print Lines                                                                                                    |                                                                                                    |                                                                                                    |                                           |
| aid     Biolection (Biolection (Biolecti                             |                                                       | Publicarian                                                                                                    |                                                                                                    | 10.000                                                                                                    |                                                                                                    | •                                                                                                    |                                           |
| 파교         대표 (1995)         대표 (1995)           비료         대표 (1995)         대표 (1995)           비료         대표 (1995)         대표 (1995)     <                                                                                                    |                                                       | 10.0                                                                                                    |                                                                                                    | scholes (Commission) Londontes<br>annés                                                                                                    | old-peters (1), sky of providuation                                                                                                    | •                                                                                                    |                                           |
| manage of the sector of the sector of the                    |                                                       | layer.                                                                                                    |                                                                                                    | top in bill, bill, or more                                                                                                    |                                                                                                    |                                                                                                    |                                           |
| •         •         •         •         •         •         •         •         •         •         •         •         •         •         •         •         •         •         •         •         •         •         •         •         •         •         •         •         •         •         •         •         •         •         •         •         •         •         •         •         •         •         •         •         •         •         •         •         •         •         •         •         •         •         •         •         •         •         •         •         •         •         •         •         •         •         •         •         •         •         •         •         •         •         •         •         •         •         •         •         •         •         •         •         •         •         •         •         •         •         •         •         •         •         •         •         •         •         •         •         •         •         •         •         •         •         •                                                                                                            |                                                       | Webber Datage by Target                                                                                                    |                                                                                                    | 10110.00                                                                                                    |                                                                                                    | ۰                                                                                                    |                                           |
| ref     ref       ref     ref                                                                                                    |                                                       | -                                                                                                    |                                                                                                    | Robated discovery consist divisions a<br>security                                                                                                    | any in page 11 of the hory exemption as                                                                                                    | •                                                                                                    |                                           |
| Name     Name       Name     Name       Nam     Name <tr< td=""><td></td><td>ives.</td><td></td><td>An August</td><td></td><td></td><td></td></tr<>                                                                                                    |                                                       | ives.                                                                                                    |                                                                                                    | An August                                                                                                    |                                                                                                    |                                                                                                    |                                           |
| maximum     maximum       tarsa     maximum       tarsa     maximum    t                                                                                                    |                                                       | Reference                                                                                                    |                                                                                                    | Renewal                                                                                                    |                                                                                                    |                                                                                                    |                                           |
| absolute     B       training     B       training     B       t                                                                                                    |                                                       | Faile calling from                                                                                                    |                                                                                                    |                                                                                                    |                                                                                                    |                                                                                                    |                                           |
| Notation       Mat     Mathematical States and States and Stat                                                   |                                                       | to be a state to an                                                                                                    |                                                                                                    | 829                                                                                                    |                                                                                                    |                                                                                                    |                                           |
| Contract     Main Section       Section     Main Section       Section     Main Section       Section     Main Section       Section     Section Section                                                                                                    |                                                       |                                                                                                    |                                                                                                    |                                                                                                    |                                                                                                    |                                                                                                    |                                           |
| Sec.         Max<br>Max<br>Max<br>Max<br>Max<br>Max<br>Max<br>Max<br>Max<br>Max                                                                                                    |                                                       | No. 11 Contractor                                                                                                    |                                                                                                    | ndependi<br>17 programme<br>Nergenste ett. 1011                                                                                                    |                                                                                                    |                                                                                                    |                                           |
| Mank<br>The second second |                                                       | (max)                                                                                                    |                                                                                                    | Rad and<br>Record and<br>Solid Record                                                                                                    |                                                                                                    |                                                                                                    |                                           |
| Contract and an annual sector of the sector of the sect      |                                                       | -                                                                                                    |                                                                                                    |                                                                                                    |                                                                                                    |                                                                                                    |                                           |
| The detection is a set of the set of the detection of the detection of th    |                                                       | Kine her brack warde arrest him ( Ale                                                                                                    | 1799-48-291-1456-047-047-047-                                                                                                    |                                                                                                    |                                                                                                    |                                                                                                    |                                           |
| Processing ( ) type ( ) Proved Series ( ) types of Relative Segments ( ) these Calls of Margine                                                                                                    |                                                       | Includ Proceedings Alon Alexanger's generatives,<br>this resources 400 Y and the State State State<br>(space of the states) galaxies and a states state<br>that allocated galaxies are contracted as the<br>balaxies and an additional states of the states and<br>the states and additional states of the states and<br>the states are states and the states are stated<br>as a state of the states of the states and the<br>states are states and the states of the states of the<br>states are states and the states of the states of the<br>states are states of the states of the states of the<br>states are states of the states of the states of the<br>states of the states of the states of the states of the<br>states of the states of the states of the states of the<br>states of the states of the states of the states of the<br>states of the states of the states of the states of the<br>states of the states of the states of the states of the<br>states of the states of the states of the states of the states of the<br>states of the states of the states of the states of the states of the<br>states of the states of the states of the states of the states of the<br>states of the states of the states of the states of the states of the<br>states of the states of the |                                                                                                    | 30. eVA, SET NE, Parel, and en a studie ingenome<br>in other assessment and new regions again. Notice<br>in a structure again the structure against against<br>a structure and a structure and a structure intervi-<br>tion to a structure against against a structure<br>in the structure against against against a structure<br>in the structure against against against a structure<br>in the structure against against against a structure<br>in the structure against against against a structure<br>in the structure against against against a structure<br>in the structure against against against a structure<br>in the structure against against against against a structure<br>in the structure against against against against against against<br>against against against against against against against<br>against against against against against against against<br>against against against against against against<br>against against against against against<br>against against against against against<br>against against against against<br>against against against against<br>against against against against<br>against against against<br>against against against<br>against against<br>against against<br>against<br>agai | Is an initial of the forum interview formula in<br>the property of the forum interview formula<br>and the second second second second second<br>second second second forum interview for<br>an interview, interview forum interview of<br>the second second second second second<br>second second second second second second<br>second second second second second second<br>second second second second second second<br>second second second second second second<br>second second second second second second<br>second second second second second second<br>second second second second second second<br>second second second second second second<br>second second second second second second<br>second second second second second second<br>second second second second second second<br>second second second second second second<br>second second second second second second<br>second second second second second second second<br>second second second second second second<br>second second second second second second<br>second second second second second second<br>second second second second second second<br>second second second second second second<br>second second second second second second second<br>second second second second second second second<br>second second second second second second second<br>second second second second second second second second<br>second second second second second second second second<br>second second second second second second second second<br>second second second second second second second second<br>second second second second second second second second second<br>second second | ninis alių a<br>si origin par<br>sigan:<br>Siganis<br>Siganis alian<br>Siganis alian<br>Siganis alian |                                           |
|                                                                                                    |                                                       | Propping ( 1997 ) Processing land                                                                                                    | 1 Term (Theorem Spectrum & Brane Call                                                                                                   | Prate.                                                                                                    |                                                                                                    |                                                                                                    |                                           |

• The authority box that you previous ticked will be carried over to this section. Before proceeding, double-check to ensure you have obtained written authority from the Landlord.

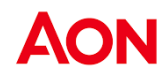

• Proceed by clicking **Purchase Policy**.

| AON                                                                          | 8                                                                                                    |                                                                                                    |                                                                                                    | p mentapplication test                                                                                                    |                                                                                                    | Alexander Hamilton                        |
|------------------------------------------------------------------------------|----------------------------------------------------------------------------------------------------|----------------------------------------------------------------------------------------------------|----------------------------------------------------------------------------------------------------|----------------------------------------------------------------------------------------------------|----------------------------------------------------------------------------------------------------|-------------------------------------------|
|                                                                              |                                                                                                    |                                                                                                    |                                                                                                    |                                                                                                    |                                                                                                    |                                           |
|                                                                              | + All Quarters                                                                                                    |                                                                                                    |                                                                                                    |                                                                                                    |                                                                                                    | Your insurance details                    |
| Sen Landkreb Team                                                            | Your Rental Protection Plus A                                                                                                    | dvartage Quate for xeesox                                                                                                    |                                                                                                    |                                                                                                    |                                                                                                    | Rental Protection Plus<br>Advantage       |
| 1800 010 248                                                                 |                                                                                                    | 13 Feb 2024 🕢                                                                                                    |                                                                                                    | Provided by                                                                                                    |                                                                                                    | insured's name<br>adryardh                |
| cal car brail                                                                | \$450 <sup>20</sup>                                                                                                    | This is a first price product, pinner<br>you wish in charge any of the solution                                                                                                    | arî te if<br>nîs                                                                                                    | cou                                                                                                    |                                                                                                    | Total Cost<br>\$347%<br>From 14 Feb, 2024 |
| Robert Deces<br>Represent Options<br>Represent Summary<br>Represent Complete | Park<br>Monty Woad<br>Total amount juryitite is instance of                                                                                                    |                                                                                                    |                                                                                                    | Parchase Fel<br>Gr                                                                                                    | lay »                                                                                                    | CEU HISWAYCE                              |
|                                                                              | Ant Constitution 1993/09<br>Ender Service Charge 143/09<br>Ant Total Remuteration 1493/03                                                                                                    |                                                                                                    |                                                                                                    |                                                                                                    |                                                                                                    | Purchase Policy >                         |
|                                                                              | Place centre de balan la solaria.<br>Indexadage de la terre este este este<br>ande de la constance de la constance de<br>sego d'attentione deuxentation este<br>terre acconstance este constante de<br>terre de la constance de la constante<br>de la constance de la constante de<br>de la constante de la constante de<br>de la constante de la constante de<br>de la constante de la constante de<br>de la constante de la constante de<br>de la constante de la constante del<br>de la constante de la constante de<br>de la constante de la constante de<br>de la constante de la constante de<br>de la constante del la constante della constante della constante<br>de la constante de la constante della constante della constante<br>de la constante della constante della constante de<br>de la constante della constante della constante della constante<br>della constante della constante della constante della constante<br>de la constante della constante della constante della constante<br>de la constante della constante della constante della constante<br>della constante della constante della constante della constante<br>della constante della constante della constante della constante<br>della constante della constante della constante della constante<br>della constante della constante della constante della constante della constante<br>della constante della constante della constante della constante<br>della constante della constante della constante della constante<br>della constante della constante dell                                                                                                    | and for the bearing and complete the minute<br>and the paper response and complete the minute<br>manual four-transmission and the processing product<br>of the paper of the particular of particles of the<br>paper sector and and the particles of the particles<br>paper sector and and the data sector and any app | t des la reliere un<br>or Landon tracité<br>trac                                                                                                    |                                                                                                    |                                                                                                    | Q, 180000248                              |
|                                                                              | Parlee Departerts                                                                                                    |                                                                                                    |                                                                                                    |                                                                                                    |                                                                                                    |                                           |
|                                                                              | Commencement and a second second seco                                                                                                    | # 495                                                                                                    |                                                                                                    | S.m.                                                                                                    | d. Barran                                                                                                   |                                           |
|                                                                              | Internation Public International Cost Or Technology<br>Public Version Public Version Cost Or Technology<br>Technology Cost Or Cost Or Cost                                                                                                    | ny<br>nameta Roccas aproduced-ratestic being<br>ng namerapase analogi being saturation                                                                                                    | Consection Named                                                                                                    | 5.00                                                                                                    | d format                                                                                                    |                                           |
|                                                                              | Carenzage Oversens                                                                                                    |                                                                                                    |                                                                                                    |                                                                                                    |                                                                                                    |                                           |
|                                                                              | Grange                                                                                                    |                                                                                                    | Units                                                                                                    |                                                                                                    |                                                                                                    |                                           |
|                                                                              | Control Control Contro                                                                                                    |                                                                                                    | eous.                                                                                                    |                                                                                                    |                                                                                                    |                                           |
|                                                                              | Call Print Day Is proving damage                                                                                                    |                                                                                                    | Grouping and an over the second                                                                                                    | 2                                                                                                    |                                                                                                    |                                           |
|                                                                              | Danish dan se uni                                                                                                    |                                                                                                    | this Shift as and                                                                                                    |                                                                                                    |                                                                                                    |                                           |
|                                                                              | heb Lede Com                                                                                                    |                                                                                                    | Construction per para                                                                                                    |                                                                                                    |                                                                                                    |                                           |
|                                                                              | Terration ( Construction )                                                                                                    |                                                                                                    |                                                                                                    |                                                                                                    |                                                                                                    |                                           |
|                                                                              |                                                                                                    |                                                                                                    |                                                                                                    |                                                                                                    |                                                                                                    |                                           |
|                                                                              | Test                                                                                                    |                                                                                                    | NUMBER OF STREET, STREET, STRE                                             | e papi to ditre holy ending to be                                                                                                    | uetr •                                                                                                    |                                           |
|                                                                              | See.                                                                                                    |                                                                                                    | La su stiluitti per anant                                                                                                    |                                                                                                    |                                                                                                    |                                           |
|                                                                              | Makeura Surraya Na Makeura                                                                                                    |                                                                                                    | 12-0-10000<br>Instalati (Servenanen Gestilans gajo - Se                                                                                                    | er page 12 ohter heley Westing Pill par                                                                                                    |                                                                                                    |                                           |
|                                                                              | 1.024                                                                                                    |                                                                                                    | hat included                                                                                                    |                                                                                                    |                                                                                                    |                                           |
|                                                                              | Weber Compensation                                                                                                    |                                                                                                    | his imared                                                                                                    |                                                                                                    |                                                                                                    |                                           |
|                                                                              | Public Labeling Course                                                                                                    |                                                                                                    |                                                                                                    |                                                                                                    |                                                                                                    |                                           |
|                                                                              | from to all other claims                                                                                                    |                                                                                                    | 640                                                                                                    |                                                                                                    |                                                                                                    |                                           |
|                                                                              |                                                                                                    |                                                                                                    |                                                                                                    |                                                                                                    |                                                                                                    |                                           |
|                                                                              | Your information                                                                                                    |                                                                                                    | 1492000<br>1190-aan Annaan<br>Annago aho, aho, 3199                                                                                                    |                                                                                                    |                                                                                                    |                                           |
|                                                                              | in the second second se                                                                                                    |                                                                                                    | harrent<br>kinaljuna aan<br>1-00 Juli 1-0                                                                                                    |                                                                                                    |                                                                                                    |                                           |
|                                                                              | Debater<br>4 can be device a constant arrange 2001 ( 2001 )<br>that the beam of the states again a constant for<br>the state beam of the states again a constant of the<br>states of the states again and and a state of the<br>states of the states again and a state of the<br>states of the states again and a state of the<br>states of the states again and a state of the<br>states of the states again and a state of the<br>states again and a state of the states against<br>a states again and a states against<br>a states against a states against a<br>states against a states against a<br>states against a states against a<br>states against a states against a<br>states against a states against a<br>states against a states against a<br>states against a states against a<br>states against a states against a<br>states against a states against a<br>states against against a<br>states against against a<br>states against against a<br>states against a<br>states again | SIGNATION (MILLION OF SHE)<br>India benerati and MILLION (MILLION OF SHE)<br>India benerati and MILLION (MILLION OF SHE)<br>In marked sector marked and and marked she and<br>the sector marked sector of she she she she she she she she she she                                                                     | VIS.3.5.1.1.1 (see ) with a low of agreement of law<br>TYPA show that sets ( any agree ) can be deter<br>and the sets of a set of a set of a set of a set of a<br>constant of a set of a set of a set of a set of a set of<br>a set of a set of a set of a set of a set of a set of<br>a set of a set of a set of a set of a set of a set of a<br>set of a set of a set of a set of a set of a set of a<br>set of a set of a set of a set of a set of a set of a<br>set of a set of a set of a set of a set of a set of a<br>set of a set of a set of a set of a set of a set of a set of<br>a set of a set of a set of a set of a set of a set of a<br>set of a set of a set of a set of a set of a set of a set of a<br>set of a set of a set of a set of a set of a set of a set of a set of a<br>set of a set of a set of a set of a set of a set of a set of a set of a<br>set of a set of a set of a set of a set of a set of a set of a set of a<br>set of a set of a set of | hard dite teams, instance, and annotation<br>opposite and the following sector that<br>the court of the sector and that<br>the court of the sector team of the<br>sector and the sector team of the<br>sector and the sector team of the<br>sector and team of the reference policy of<br>the reference policy of the reference policy of | nimirading as<br>servinde plar<br>rapid.<br>Inder a conditional<br>Inder antianisa di<br>Inder antianisa di |                                           |

• If you proceeded to this stage and did not have the written authority to purchase on behalf of the Landlord, uncheck the box and do not proceed.

**Note!** I acknowledge that I have written authority to apply for this insurance and complete the relevant declarations on behalf od the Landlord and can product evidence of this upon request I will promptly provide the landlord with a copy of all insurance documentation once received from Aon.

- Obtain authority from the Landlord and select the tick box.
- Click Purchase Policy to proceed.

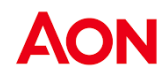

| AON                                |                                                                                                    |           | 🛱 Send application link              | ABC agency                                            |
|------------------------------------|----------------------------------------------------------------------------------------------------|-----------|--------------------------------------|-------------------------------------------------------|
|                                    | Select your preferred payment optio                                                                                                    | DN « Back | Save & Continue »                    | Your insurance det                                    |
| Aon Landlords Team<br>1800 010 248 | Choose the payment plan that<br>suits the Landlord most                                                                                                    |           |                                      | Insurance Product<br>Rental Protection P<br>Advantage |
| Call Chat Email                    | Choose the Landlord's payment                                                                                                    |           | 0                                    | shivlandrrpa                                          |
| 60% complete                       | Invoice Property<br>Manager                                                                                                    |           |                                      | Total Cost<br>\$339 <sup>22</sup>                     |
| Review Quote<br>Payment Options    | Your Order Summary                                                                                                    |           |                                      | From: 1 Feb, 2024<br>To: 1 Feb, 2025                  |
| Payment Summary                    | Description                                                                                                    |           | Amount                               | Carrier logo<br>CGU Insurance                         |
| Payment Complete                   | Base Premium                                                                                                    |           | \$339.22                             | AFSL: 227681                                          |
|                                    | GST on Premium                                                                                                    |           | \$27.78                              |                                                       |
|                                    | Stamp Duty                                                                                                    |           | \$33.62                              |                                                       |
|                                    | Total Cost                                                                                                    |           | \$339.22                             |                                                       |
| owered by <b>coverwallet</b>       | Privacy policy   Legal   Financial Services Guide   Tern                                                                                                    | « Back    | Save & Continue »<br>ode of Practice |                                                       |
| Powered by <b>Coverwallet</b>      | Privacy policy   Legal   Financial Services Guide   Terr                                                                                                    | « Back    | Save & Continue »                    |                                                       |
| Powered by <b>coverwallet</b>      | Privacy policy   Legal   Financial Services Guide   Terr                                                                                                    | e Back    | Save & Continue »                    |                                                       |
| Powered by Coverwallet             | Privacy policy   Legal   Financial Services Guide   Terr<br>Services Guide   Terr<br>Anchula Verma<br>tert AD081 Agency<br>Save & Continue •<br>Your Insurance details                                                                                                    | « Back    | Save & Continue »<br>ode of Practice |                                                       |
| Powered by coverwallet             | Privacy policy   Legal   Financial Services Guide   Terr<br>Service approximation Services Guide   Terr<br>Service Service approximation Service<br>Service Accordinue •<br>Your insurance details<br>Rental Protection Plus<br>Advantage                                                                                                    | e Back    | Save & Continue »                    |                                                       |
| Powered by <b>coverwallet</b>      | Privacy policy   Legal   Financial Services Guide   Terr<br>Service augustantian Stell<br>Service & Continue +<br>Your insurance details<br>Insurance Product<br>Rental Protection Plus<br>Advantage<br>Insurance Product                                                                                                    | « Back    | Save & Continue »                    |                                                       |
| Powered by Coverwallet             | Privacy policy   Legal   Financial Services Guide   Terr<br>Service agustaneous tank<br>Service & Continue •<br>Your insurance Product<br>Rental Protection Plus<br>Advantage<br>Insurance Product<br>Rental Protection Plus<br>Advantage<br>Insurance Product<br>Rental Protection Plus<br>Advantage<br>Insurance Product<br>Rental Protection Plus<br>Advantage                                                                                                    | e Back    | Save & Continue ><br>ode of Practice |                                                       |
| Powered by <b>coverwallet</b>      | Privacy policy   Legal   Financial Services Guide   Terr<br>Serve approximation Services Guide   Terr<br>Serve approximation Service Constraints<br>Serve & Constraints<br>Serve & Constraints<br>Vour insurance details<br>Insurance Product<br>Rental Protection Plus<br>Advantage<br>Insurance Product<br>Rental Protection Plus<br>Advantage<br>Insurance Advantage<br>Insurance Advantage<br>Insurance Services Services Services Services Services<br>Protection Plus<br>Advantage<br>Insurance Product<br>Rental Protection Plus<br>Advantage<br>Insurance Services Services<br>Insurance Services<br>Insurance<br>Insurance Services<br>Insurance Services<br>Insurance                  | « Back    | Save & Continue ><br>ode of Practice |                                                       |
| Powered by coverwallet             | Privacy policy   Legal   Financial Services Guide   Terr<br>Serve approximate Services Guide   Terr<br>Serve & Constitute -<br>Serve & Constitute -<br>Vour insurance details<br>Insurance details<br>Insurance Advantage<br>Insurance Advantage<br>Insurance Insurance<br>Insurance Advantage<br>Insurance Insurance<br>Insurance Insurance<br>Insurance<br>Insurance<br>Insurance Insurance<br>Insurance I                     | e Back    | Save & Continue ><br>ode of Practice |                                                       |
| Powered by coverwallet             | Privacy policy   Legal   Financial Services Guide   Terr<br>Privacy policy   Legal   Financial Services Guide   Terr<br>Archula Verma<br>text Archula Verma<br>text Archula Ve               | e Back    | Save & Continue ><br>ode of Practice |                                                       |
| Powered by coverwallet             | Privacy policy   Legal   Financial Services Guide   Terr<br>Privacy policy   Legal   Financial Services Guide   Terr<br>Privacy policy   Legal   Financial Services Guide   Terr<br>Privacy Policy   Legal   Financial Services Guide   Terr<br>Privacy Policy   Legal   Financial Services Guide   Terr<br>Privacy Policy   Legal   Financial Services Guide   Terr<br>Policy   Policy   Policy Policy                                                                                                    | e Back    | Save & Continue ><br>ode of Practice |                                                       |
| Powered by coverwallet             | Privacy policy   Legal   Financial Services Guide   Terr<br>Archuda Verma<br>ter Archuda Verma<br>ter Archuda Verm | e Back    | Save & Continue ><br>ode of Practice |                                                       |

- The payment is automatically defaulted to allow the Property Manager to make payment on behalf of the Landlord.
- You can pay the Landlord's policy on their behalf by following the Bpay payment instructions on the tax invoice.

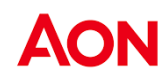

| Review and Submit                                                                                                    | and the second second                                                                                                |
|----------------------------------------------------------------------------------------------------|----------------------------------------------------------------------------------------------------|
| Click on "Submit" to accept this quote and submit your payment details                                                                                                    | nsurance details                                                                                                    |
| Aon Landlords Team<br>1800 010 248     Payment Review     Rental<br>A       Call     Chat     Effective Policy Period:     \$1339.22       Call     Chat     Email     Payment Due today:     \$339.22                                                                                                    | Irance Product<br>Il Protection Plus<br>Advantage<br>sured's name<br>hivlandrrpa                                     |
| <ul> <li>Botk complete</li> <li>Review Quote</li> <li>Payment Options</li> <li>Payment Summary</li> <li>Payment Complete</li> <li>Complete Complete Complete Complex Complex Subject to the full terms and conditions of the policy working and the specific coverage terms, sub-limits and endorstements set out in the Landlord's quote and the information provided in the landlord specific coverage terms, sub-limits and endorstements set out in the Landlord's quote and the information provided in the landlord specific coverage terms, sub-limits and endorstements set out in the Landlord's quote and the information provided in the landlord's coverage terms, sub-limits and endorstements set out in the Landlord's quote and the information provided in the landlord's function of the policy working.</li> <li></li></ul> | Total Cost<br>\$339 <sup>22</sup><br>or 1 Feb, 2024<br>or 1 Feb, 2025<br>Carrier logo<br>U insurance<br>4F5L: 227681 |
| Privacy policy   Legal   Financial Services Guide   Terms of Business Agreement   Broker Code of Practice Powered by COVErWallet                                                                                                    |                                                                                                    |

• Review and **submit** payment.

| AON                                                        |                                                                                                    |                                                                                                    | A Send application link                                                                                      | Sowmya NewTest<br>ABC agency                                                                                         |
|------------------------------------------------------------|----------------------------------------------------------------------------------------------------|----------------------------------------------------------------------------------------------------|----------------------------------------------------------------------------------------------------|----------------------------------------------------------------------------------------------------|
| Aon Landiords Team<br>1800 010 248                         |                                                                                                    |                                                                                                    |                                                                                                    | Your insurance details<br>Insurance Product<br>Rental Protection Plus<br>Advantage<br>Insured's name<br>shivlandrrpa |
| 100% complete Review Quote Payment Options Payment Summary | Your Landle<br>Please download the policy doc<br>You will receive an in                                                                                                    | ord's policy documents<br>uments below and share them with the L<br>voice for payment in 1-2 business days.                                                                                                    | andlord.                                                                                                    | Total Cost<br>\$339 <sup>22</sup><br>From: 1 Feb, 2024<br>To: 1 Feb, 2025                                            |
| Payment Complete                                           | We<br>We'd like to hear at                                                                                                    | value your feedback.<br>out your online experience with Aon.<br>Start Survey                                                                                                    |                                                                                                    | CGU Insurance<br>AFSL: 227681                                                                                        |
|                                                            | Documents         Policy Wording         Financial Services Guide         Tax Invoice         Policy Schedule         Your Application         Certificate of Currency         If you need anything in the meantime, please comprivacy policy         Privacy policy       Legal         Financial Services Guide | Actions  Q View Download  Q View Download  This will be sent to your nominated email This will be sent to your nominated email Q View Download  This will be sent to your nominated email this will be sent to your nominated email This will be sent to your nominated email This will be | l address, when available.<br>l address, when available.<br>l address, when available.<br>r Code of Practice |                                                                                                    |
| Powered by coverwallet                                     | Privacy policy   Legal   Financial Services Guide                                                                                                    | Terms of Business Agreement   Broke                                                                                                    | r Code of Practice                                                                                           |                                                                                                    |

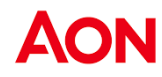

# **Rental Protecition Plus (RPP)**

RentalIf your client would like to obtain a Rental Protection Plus quote follow the steps outlined below:Protection Plus

• Select the respective product tile and click Save and Continue

| AON                                                                                      |                                                                                      |            | Sowmya Mudunuri<br>1st Choice Property International Pty Ltd |
|------------------------------------------------------------------------------------------|--------------------------------------------------------------------------------------|------------|--------------------------------------------------------------|
| 2                                                                                        | What covers would you like a quote for?<br>Select one of our pre-defined cover packs | Save & Cor | tinue »                                                      |
| Aon Landlords Team<br>1800 010 248                                                       | Rental Protection Plus Advantage - Landlords & Contents Insurance                    |            | 9                                                            |
| Application is 10% complete                                                              | Rental Protection Plus - Building, Landlords & Contents Insurance                    |            | ?                                                            |
| Property information<br>Contact information<br>Additional information<br>Review & Submit | River and a Lord I. Consult France Cale I. Terry of Balance American                 | Save & Cor | tinue »                                                      |
|                                                                                          | Privacy policy   Legal   Financial Services Guide   Terms of Business Agreement      |            |                                                              |

• Enter the Street Address of the property being insured and click Save and Continue

| AON                                           | Property details<br>Enter the address of the property to b | e insured  |         |                 |              |  |  | « Back |  |
|-----------------------------------------------|------------------------------------------------------------|------------|---------|-----------------|--------------|--|--|--------|--|
| 7                                             | Street Address                                             |            |         |                 |              |  |  |        |  |
| Aon Landlords Team<br>1800 010 248            | Floor/apt/suite number<br>(optional)                       |            |         |                 |              |  |  |        |  |
| Call Email                                    | Suburb                                                     |            |         |                 |              |  |  |        |  |
| lication is 20% complete                      | State                                                      |            |         |                 | v            |  |  |        |  |
| Choose cover<br>Property information          | Postcode                                                   |            |         |                 |              |  |  |        |  |
| Contact information<br>Additional information |                                                            | 7          | 8       | 9               |              |  |  |        |  |
| Review & Submit                               |                                                            | 4          | 5       | 6               |              |  |  |        |  |
|                                               |                                                            | 1          | 2       | 3               |              |  |  |        |  |
|                                               |                                                            | 0          |         | 63              |              |  |  |        |  |
|                                               |                                                            |            |         |                 |              |  |  |        |  |
|                                               |                                                            |            |         |                 |              |  |  | « Back |  |
|                                               | Privacy policy   Legal   Financial S                       | ervices Gu | ide   1 | ferms of Busine | is Agreement |  |  |        |  |
|                                               |                                                            |            |         |                 |              |  |  |        |  |
|                                               |                                                            |            |         |                 |              |  |  |        |  |
|                                               |                                                            |            |         |                 |              |  |  |        |  |
|                                               |                                                            |            |         |                 |              |  |  |        |  |
| wered by coverwallet                          |                                                            |            |         |                 |              |  |  |        |  |

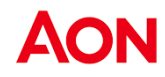

• Enter your contact details and click Save and Continue

| AON                                                         | Contact Information<br>Please fill in the contact details of the poli | cyholder « Back                                      | Save & Continue » |
|-------------------------------------------------------------|-----------------------------------------------------------------------|------------------------------------------------------|-------------------|
| <b></b>                                                     | Landlord First Name                                                   |                                                      |                   |
| Aon Landlords Team<br>1800 010 248                          | Landlord Last Name                                                    |                                                      |                   |
| Call Email Application is 60% complete                      | Landlord Email                                                        |                                                      |                   |
| Choose cover<br>Property information<br>Contact information | Phone Number                                                          |                                                      |                   |
| Additional information<br>Review & Submit                   |                                                                       | I agree to the Website Terms of Use and Privacy Poli | cy                |
|                                                             |                                                                       | « Back                                               | Save & Continue » |
| Powered by <b>coverwallet</b>                               | Privacy policy   Legal   Financial Servi                              | ces Guide   Terms of Business Agreement              |                   |

|                                                       | Additional information<br>for 201 Kent Street, Maryborough, QLE                                            | . 4650                                                  |  | « Back           | Save & Continue                    |
|-------------------------------------------------------|----------------------------------------------------------------------------------------------------|---------------------------------------------------------|--|------------------|------------------------------------|
|                                                       | for 201 Kent Street, Maryborough, QLE                                                                      | , 4650                                                  |  |                  |                                    |
|                                                       |                                                                                                    |                                                         |  |                  |                                    |
| -                                                     | Who will the policy be held by?                                                                            | Damag                                                   |  |                  |                                    |
| <b>e</b>                                              |                                                                                                    | Person                                                  |  |                  |                                    |
| on Landlords Team                                     |                                                                                                    | Company                                                 |  |                  |                                    |
| 1800 010 248                                          |                                                                                                    | Trust                                                   |  |                  |                                    |
| S Email                                               |                                                                                                    |                                                         |  |                  |                                    |
| cation is 70% complete                                |                                                                                                    | Superannuation Fund                                     |  |                  |                                    |
| catoria ron comprete                                  |                                                                                                    | Deceased Estate                                         |  |                  |                                    |
| Choose cover                                          |                                                                                                    |                                                         |  |                  |                                    |
| Property information                                  | Please provide the full name of                                                                            |                                                         |  |                  |                                    |
| Additional information                                | the policy holder                                                                                          |                                                         |  |                  |                                    |
| Review & Submit                                       |                                                                                                    |                                                         |  |                  |                                    |
|                                                       |                                                                                                    |                                                         |  | « Back           | Save & Continue                    |
|                                                       | Privace and a second state                                                                                 | nders Colds 1. Terms of Distance Assessment             |  |                  |                                    |
|                                                       | Privacy policy   Legal   Pinancial Si                                                                      | rvices Guide   Terms of Business Agreemen               |  |                  |                                    |
|                                                       |                                                                                                    |                                                         |  |                  |                                    |
|                                                       |                                                                                                    |                                                         |  |                  |                                    |
|                                                       |                                                                                                    |                                                         |  |                  |                                    |
|                                                       |                                                                                                    |                                                         |  |                  |                                    |
|                                                       |                                                                                                    |                                                         |  |                  |                                    |
|                                                       |                                                                                                    |                                                         |  |                  |                                    |
|                                                       |                                                                                                    |                                                         |  |                  |                                    |
|                                                       |                                                                                                    |                                                         |  |                  |                                    |
|                                                       |                                                                                                    |                                                         |  |                  |                                    |
|                                                       |                                                                                                    |                                                         |  |                  |                                    |
|                                                       |                                                                                                    |                                                         |  |                  |                                    |
|                                                       |                                                                                                    |                                                         |  |                  |                                    |
| ered by <b>coverwallet</b>                            |                                                                                                    |                                                         |  |                  |                                    |
| ered by coverwallet                                   |                                                                                                    |                                                         |  |                  |                                    |
| ered by <b>coverwallet</b>                            |                                                                                                    |                                                         |  |                  |                                    |
| ered by <b>coverwallet</b>                            | Policy start date                                                                                          |                                                         |  |                  |                                    |
| ered by coverwallet                                   | Policy start date                                                                                          |                                                         |  | « Back           | Save & Continue                    |
| ered by coverwallet                                   | Policy start date                                                                                          |                                                         |  | « Back           | Save & Continue                    |
| Acon                                                  | Policy start date                                                                                          | 65/04/2023                                              |  | « Back           | Save & Continue                    |
| Acon                                                  | Policy start date<br>When would you like your policy<br>to start?                                          | 05/04/2023                                              |  | « Back           | Save & Continue                    |
| Acon<br>Ecology<br>Langedords Team<br>Langedords Team | Policy start date<br>When would you like your policy<br>to start?                                          | 05/04/2023                                              |  | - Back           | Save & Continue                    |
| ACON                                                  | Policy start date<br>When would you like your policy<br>to start?                                          | 05/04/2023                                              |  | = Back<br>= Back | Save & Continue<br>Save & Continue |
| And the coverwallet                                   | Policy start date<br>When would you like your policy<br>to start?                                          | 05/04/2023                                              |  | = Back<br>= Back | Save & Continue<br>Save & Continue |
| ered by coverwallet                                   | Policy start date<br>When would you like your policy<br>to start?<br>Privacy policy   Legal   Financial Sc | 05/04/2023                                              |  | « Back<br>« Back | Save & Continue<br>Save & Continue |
| And by coverwalled                                    | Policy start date<br>When would you like your policy<br>to start?<br>Privacy policy   Legal   Financial Se | 05/04/2023                                              |  | < Back<br>< Back | Save & Continue<br>Save & Continue |
| ered by coverwallet                                   | Policy start date<br>When would you like your policy<br>to start?<br>Privacy policy   Legal   Financial Sc | 05/04/2023                                              |  | « Back<br>« Back | Save & Continue<br>Save & Continue |
| ered by coverwallet                                   | Policy start date<br>When would you like your policy<br>to start?<br>Privacy poky   Legal   Financial Se   | 05/04/2023                                              |  | < Back<br>< Back | Save & Continue<br>Save & Continue |
| ered by coverwallet                                   | Policy start date<br>When would you like your policy<br>to start?<br>Privacy policy   Legal   Pinancial Se | 65/94/2023                                              |  | < Back<br>< Back | Save & Continue<br>Save & Continue |
| ered by coverwallet                                   | Policy start date<br>When would you like your policy<br>to start?<br>Privacy policy   Legal   Financial Sc | 05/04/2023                                              |  | « Back<br>« Back | Save & Continue                    |
| ered by coverwallet                                   | Policy start date<br>When would you like your policy<br>to start?<br>Privacy policy   Legal   Financial se | 05/04/2023                                              |  | « Back<br>« Back | Save & Continu                     |
| eret by coverwallet                                   | Policy start date<br>When would you like your policy<br>to start?<br>Privacy policy   Legal   Pinancial Se | 05/04/2023                                              |  | < Back<br>< Back | Save & Continue                    |
| ered by coverwallet                                   | Policy start date<br>When would you like your policy<br>to start?<br>Privacy policy   Legal   Financial Sc | 05/04/2023<br>rvices Guide   Terms of Business Agreemen |  | « Back<br>« Back | Save & Continue                    |
| eret by coverwallet                                   | Policy start date<br>When would you like your policy<br>to start?<br>Privacy policy   Legal   Financial se | osroa-2023                                              |  | « Back<br>« Back | Save & Continue                    |
| eret by <b>Coverwallet</b>                            | Policy start date<br>When would you like your policy<br>to start?<br>Privacy policy   Legal   Financial Sa | 05/04/2023                                              |  | < Back           | Save & Continue                    |
| erent by <b>COVERVIABLE</b>                           | Policy start date<br>When would you like your policy<br>to start?<br>Privacy policy   Legal   Financial Sc | 05/04/2023                                              |  | < Back<br>+ Back | Save & Continue                    |
| erent by <b>coverwallet</b>                           | Policy start date<br>When would you like your policy<br>to start?<br>Privacy poky   Legal   Financial Se   | 05/04/2023                                              |  | « Back           | Save & Continue                    |
| ever by coverwallet                                   | Policy start date<br>When would you like your policy<br>to start?<br>Privacy policy   Legal   Financial Sc | 05/04/2023                                              |  | < Back           | Save & Continue                    |
| event by <b>coverwallet</b>                           | Policy start date<br>When would you like your policy<br>to start?<br>Privacy policy   Legal   Financial Se | 05/04/2023                                              |  | < Back           | Sove & Continue                    |
| erret by <b>coverwallet</b>                           | Policy start date<br>When would you like your policy<br>to start?<br>Privacy poky   Legal   Financial Se   | 05/04/2023                                              |  | < Back           | Save & Continue                    |
| eret by Coverwallet                                   | Policy start date<br>When would you like your policy<br>to start?<br>Privacy policy   Legal   Financial Sc | 05/04/2023                                              |  | < Back<br>< Back | Save & Continue                    |
| eret by <b>COVERVAILE</b>                             | Policy start date<br>When would you like your policy<br>to start?<br>Privacy policy   Legal   Financial Se | 05/04/2023                                              |  | < Back           | Save & Continue                    |
| erel by coverwallet                                   | Policy start date<br>When would you like your policy<br>to start?<br>Privacy policy   Legal   Pinancial Sc | 05/04/2023                                              |  | < Back           | Save & Continue                    |
| eed by coverwallet                                    | Policy start date<br>When would you like your policy<br>to start?<br>Privacy policy   Legal   Financial Sc | 05/04/2023                                              |  | < Back<br>+ Back | Save & Continu                     |
| eed by coverwallet                                    | Policy start date<br>When would you like your policy<br>to start?<br>Privacy policy   Legal   Financial se | 05/04/2023                                              |  | < Back           | Save & Continu                     |

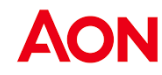

• Review the details entered to ensure they are accurate and click Submit

| AON                                                                                      | Review & Submit                                                                                                    |                                                                                                    | « Back                          | Submit >               |
|------------------------------------------------------------------------------------------|----------------------------------------------------------------------------------------------------|----------------------------------------------------------------------------------------------------|---------------------------------|------------------------|
| 2                                                                                        | Please carefully review the information provided to make sure all the responses<br>cancel the policy or reduce the amount it is required to pay if a claim is made or<br>refuse to pay a claim and treat the contract as if it never existed. | to questions are answered accurately. If inaccurate information is prov<br>in the policy, or both. If the failure to disclose accurate information is frai | ded, the insu<br>idulent, the i | Jrer may<br>nsurer may |
| 1800 010 248                                                                             | Policy Coverage                                                                                                    |                                                                                                    |                                 | Q                      |
| Call Email                                                                               | Covers selected:                                                                                                    | Rental Protection Plus - Building, Landlords & Contents Insurance                                                                                          |                                 |                        |
| ication is 100% complete                                                                 | Property details                                                                                                    |                                                                                                    |                                 | C                      |
| Choose cover                                                                             | Enter the address of the property to be insured:                                                                                                    | 201 Kent Street, Maryborough, QLD, 4650                                                                                                    |                                 |                        |
| Property information<br>Contact information<br>Additional information<br>Review & Submit | Contact Information<br>Landford First Name:<br>Landford Last Name:<br>Landford First Name:<br>Phone Number:                                                                                                    | Karan<br>Singh<br>karan8031002@aon.com<br>022222222                                                                                                    |                                 | (                      |
|                                                                                          | Additional information<br>Who will the policy be held by?<br>Rease provide the full name of the policy holder:                                                                                                    | Company<br>Karan Inc.                                                                                                    |                                 | (                      |
|                                                                                          | Policy start date<br>When would you like your policy to start?                                                                                                    | 2023-04-05                                                                                                    |                                 | C                      |
|                                                                                          | Privacy policy   Legal   Financial Services Guide   Terms of Business Agreement                                                                                                    |                                                                                                    | « Back                          | Submit #               |

• The following message will be displayed by the platform

| AON                                | Sow 1st C                                                                                                    | rmya Mudunuri<br>Choice Property International Pty Ltd |
|------------------------------------|----------------------------------------------------------------------------------------------------|--------------------------------------------------------|
| 7                                  | This is only an indicative quote     (S)                                                                                                    | Insured name<br>sowmyacforafour                        |
| Aon Landlords Team<br>1800 010 248 | Share this application with your client                                                                                                    | Address<br>1234, sdfgh, Avenue<br>Range, SA, 5273      |
| Sall Email                         | Share this application with your client to complete the application                                                                                      |                                                        |
| con chon                           | Requested quote(s)                                                                                                    |                                                        |
|                                    | Rental Protection Plus                                                                                                    |                                                        |
|                                    | We are working on your quote! We will let you know as soon as we receive a response. If you have<br>any questions, please give us a call at 1800 010 248 |                                                        |
|                                    | Privacy policy   Legal   Financial Services Guide   Terms of Business Agreement                                                                          |                                                        |
|                                    |                                                                                                    |                                                        |
|                                    |                                                                                                    |                                                        |
|                                    |                                                                                                    |                                                        |
| Powered by coverwallet             |                                                                                                    |                                                        |

- The Aon broker will arrange for a quote and update the client record
- The Aon broker will then share the quote via an email with both you and the landlord

Note: The declarations and the payment for the policy cannot be completed by a Real Estate Agent. They will require completion by the Landlord.

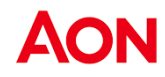

## Share Application

Methods

Click on the **share application link** button to easily share your client's application via email at any stage in the web journey by clicking on the button in the top bar.

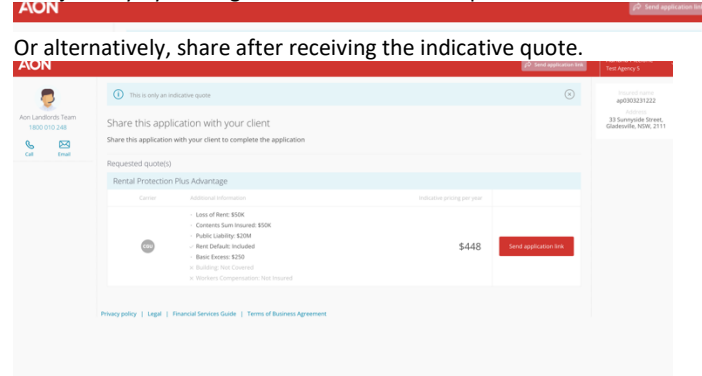

## Process

• Click on **Send Application Link** button on the top bar or next to the indicative quote and enter the client's preferred email address

|                                                                                                    | AON                                                                                                    |                                         |         |  |
|----------------------------------------------------------------------------------------------------|----------------------------------------------------------------------------------------------------|-----------------------------------------|---------|--|
| Contract of Contract of Contra | Ann Landon et al.<br>Ann Landon et al.<br>Ann Landon et al.<br>Annole in all the compare<br>Compare the following of the following of | And And And And And And And And And And | - State |  |

• Enter the landlord's preferred email address. Do not enter your own email address.

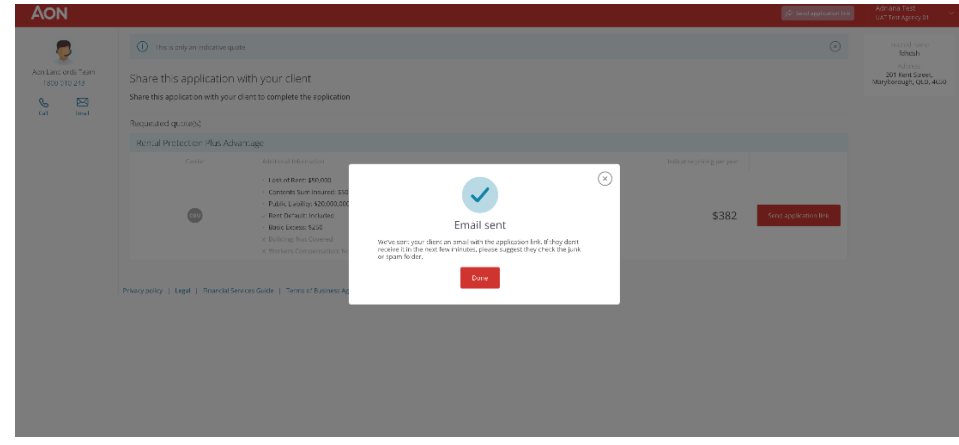

Click Send

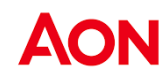

#### **Application Link**

• Your client will receive the below email and can continue the application process by clicking on the Access My Application button

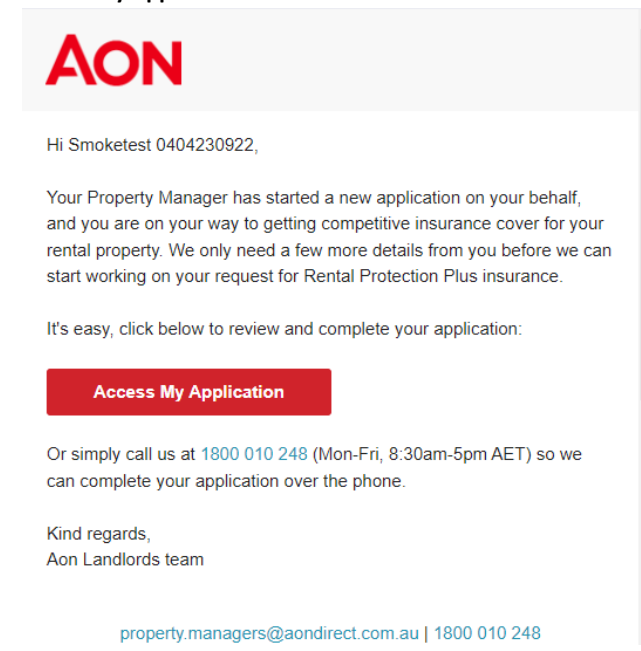

Reminders

The platform also sends out a series of reminders to both the landlord and the real estate agent at defined timeframes to seek action from the landlord on the provided quote.

## Renewal

## **Rental Protection Plus Advantage (RPPA)**

Viewing your Renewals

To be presented with a list of policies that are ready to be renewed, click the **View Renewals** button on the dashboard.

| AON Bashboard Accounts                   |                         | 资。 Anshula Verma<br>My Agency ABC agency       |
|------------------------------------------|-------------------------|------------------------------------------------|
| Quote New Client                         | 7 Open Quote(S)         | All Applications                               |
| Start a new application                  | view and manage quotes  | 18 application(s) this week                    |
| Quote New Client »                       | view quote(s) »         | All Applications »                             |
| Manage 96 Active Accounts                | 1 Renewal               | Resources                                      |
| Manage active clients and their policies | Renew expiring policies | Answers to common questions about the platform |
| View Accounts >                          | View Renewals »         | View Resources »                               |

Note: This section will only show policies that which are marked as **ready to bind** (renew) by the Aon team and which are required to be sent out to the Landlords to accept and make payment.

Once the payment has been received, the policy status will be marked as Active and the policy can be viewed under the Active Accounts tab.

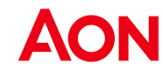

RenewingOnce a policy has been marked as Ready to bind (renew) by Aon, you can accept and choose payment for the<br/>policy.Policypolicy.

• Click the **Show more** button on the individual cover record.

|                                         | shboard Accounts |                  |                                     |          |               | 88<br>My Agency | Sowmya Mudunuri<br>ABC agency |
|-----------------------------------------|------------------|------------------|-------------------------------------|----------|---------------|-----------------|-------------------------------|
| Search Q                                |                  |                  |                                     |          |               |                 | Quote New Client »            |
| Open Quote(s) All applications          | Active accounts  | wals             |                                     |          |               |                 |                               |
| Account Name                            | Contact          | Effective Date 🔿 | Insurance Type                      | Premium  | Status        |                 | Actions                       |
| David Simpson<br>Agent: Sowmya Mudunuri | Contact<br>abca  | 2023-05-31       | Rental Protection Plus<br>Advantage | \$356.02 | Ready to bind |                 | Show more »                   |
|                                         |                  |                  |                                     |          |               |                 |                               |
|                                         |                  |                  |                                     |          |               |                 |                               |
|                                         |                  |                  |                                     |          |               |                 |                               |
|                                         |                  |                  |                                     |          |               |                 |                               |
|                                         |                  |                  |                                     |          |               |                 |                               |

You will be presented with an overview of the renewal policy. Click on **Renew Policy** button.

| AON                |                        |                                                                                      |                                 | A Send application link          | Sowmya NewTest ABC agency                                                       |
|--------------------|------------------------|--------------------------------------------------------------------------------------|---------------------------------|----------------------------------|---------------------------------------------------------------------------------|
| Aon Landlords Team | Your insuran           | ce quotes & policies                                                                 |                                 |                                  | Insured's name<br>Christian & Jenny Garcia<br>Address<br>2, Shop 131b King St., |
| 1800 010 248       | Policies up For Ri     | ion Plus Advantage                                                                   | Current Policy                  | Evnires 08 January 2024          | MASCOT, NSW, 2020                                                               |
| Call Chat Email    | Carrier                | Additional Information                                                               | Indicative pricing per year     | expires of junctiny, 2024 (iiii) |                                                                                 |
|                    | cau                    | ✓ Rent Default: Included × Building: Not Covered × Workers Compensation: Not Insured | \$330                           | Renew Policy »                   |                                                                                 |
|                    | Privacy policy   Legal | Financial Services Guide   Terms of Business Agre                                    | ement   Broker Code of Practice |                                  |                                                                                 |
|                    |                        |                                                                                      |                                 |                                  |                                                                                 |
|                    |                        |                                                                                      |                                 |                                  |                                                                                 |

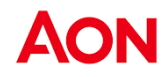

٠

• Review the Quote details page and click **Proceed to Renew** button.

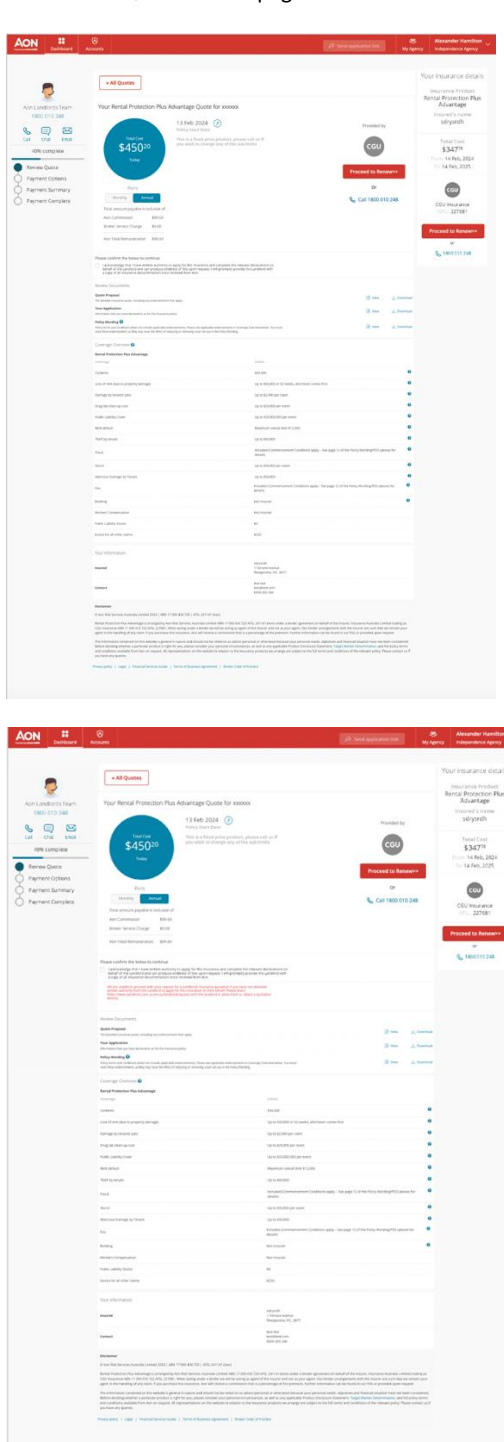

**Note!** Before proceeding, please ensure you have written authority to apply for this insurance and complete the relevant declarations on behalf of the Landlord and can product evidence of this upon request.

• Ensure you still have, or re-obtain written authority from the Landlord and select the **tick box**. If you do not have written authority from the Landlord, you cannot proceed.

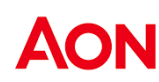

• Select the **Tick box** and proceed.

| Dashboard                                          | Accounts                                                                                                    |                                                                                                    |                                                                                                    | 29 Send application link                                                                                                    | My Ap                                                                                                 | Alexandier Hamilto<br>ency Independence Agency                   |
|----------------------------------------------------|----------------------------------------------------------------------------------------------------|----------------------------------------------------------------------------------------------------|----------------------------------------------------------------------------------------------------|----------------------------------------------------------------------------------------------------|----------------------------------------------------------------------------------------------------|------------------------------------------------------------------|
|                                                    | « All Quotes                                                                                                    |                                                                                                    |                                                                                                    |                                                                                                    |                                                                                                    | Your insurance deta                                              |
| Aon Landicrds Team<br>1800 010 248                 | Your Rental Protection Plus                                                                                                    | Advantage Quote for xxxxxx                                                                                                    |                                                                                                    |                                                                                                    |                                                                                                    | Rental Protection Plu<br>Advantage<br>Insured's name<br>sdrysrdh |
| Call Chai Email                                    | \$450 <sup>20</sup>                                                                                                    | Policy Start Date<br>This is a fixed price product, pleas<br>you wish to change any of the sol                                                                                                    | or sult us IP<br>- Emilio                                                                                                    | CGU                                                                                                    |                                                                                                    | Total Cest<br>\$347%                                             |
| Review Quote<br>Payment Options<br>Payment Summary | Plans                                                                                                    |                                                                                                    |                                                                                                    | Proceed to Ren                                                                                                    | ew>>                                                                                                  | 10: 14 Feb, 2025                                                 |
| ) Payment Complete                                 | Streethy Annual<br>Total amount payable is inclusive of<br>Aon Commission \$99.09<br>Braker Service Charge \$6.00<br>Aon Total Remunecation \$99.09                                                                                                    |                                                                                                    |                                                                                                    | 💊 Call 1800 01                                                                                                    | 0.248                                                                                                 | CGU Insurance<br>1992 227681<br>Proceed to Renew>>               |
|                                                    | Rease confirm the below to continue<br>accounting that have enter authomy<br>behalf of the landow and can group on the<br>account of it instrument occumentation once                                                                                                    | to apply fee this repurance and complian the rele<br>tence of this upon request, i will promptly provid<br>received them. Any                                                                                                    | sant das Severans en<br>e the Landond with                                                                                                    |                                                                                                    |                                                                                                    | or<br>💊 1800 019 248                                             |
|                                                    | Review Documents                                                                                                    |                                                                                                    |                                                                                                    |                                                                                                    |                                                                                                    |                                                                  |
|                                                    | Quite Proposal<br>The Brazile escurar guits, excluding any entertainents<br>Tana dealeration                                                                                                    | Prick apply                                                                                                    |                                                                                                    | (2) xxw                                                                                                    | J. Dewritad                                                                                           |                                                                  |
|                                                    | Internation that you have independ to us for the independence of<br>Paricy Working ©<br>Really write and construct colors out independence of<br>main these endocuments activity may have the effect of or                                                                                                    | onto<br>demonstrative Passes are applicable and a servery in Over<br>sharing an encoding some and out in the Passy Monthly                                                                                                    | nge Caesina beken. Naci musi                                                                                                    | 8) rea                                                                                                    | J. Develant                                                                                           |                                                                  |
|                                                    | Coverage Overview   Renkal Protection Plus Advantage  Coverage                                                                                                    |                                                                                                    | Linets                                                                                                    |                                                                                                    |                                                                                                    |                                                                  |
|                                                    | Cartaria.                                                                                                    |                                                                                                    | \$93,009                                                                                                    |                                                                                                    | •                                                                                                    |                                                                  |
|                                                    | Sales of rend lake to anoperty damages                                                                                                    |                                                                                                    | Op is \$10,001 or 52 weeks, whichever spreak fee                                                                                                    |                                                                                                    | •                                                                                                    |                                                                  |
|                                                    | Duringe by lenarity pers                                                                                                    |                                                                                                    | to a 1250 per dars                                                                                                    |                                                                                                    |                                                                                                    |                                                                  |
|                                                    | Public Lubitly Court                                                                                                    |                                                                                                    | 00 III \$20,000,000 per event                                                                                                    |                                                                                                    | •                                                                                                    |                                                                  |
|                                                    | Rent default                                                                                                    |                                                                                                    | Madesary presal limit \$12,000                                                                                                    |                                                                                                    | •                                                                                                    |                                                                  |
|                                                    | Theft by seven                                                                                                    |                                                                                                    | Up to Escana                                                                                                    |                                                                                                    | •                                                                                                    |                                                                  |
|                                                    | Rod                                                                                                    |                                                                                                    | Included (Commercement Conditions apply - See<br>details)                                                                                                    | page 12 of the Policy Wording/PDS pale                                                                                                    | vet for                                                                                               |                                                                  |
|                                                    | Sam                                                                                                    |                                                                                                    | Up to \$50,000 per event.                                                                                                    |                                                                                                    | •                                                                                                    |                                                                  |
|                                                    | Millionus Demagniky Tenant                                                                                                    |                                                                                                    | Mp 10: \$50,000                                                                                                    |                                                                                                    | ۰                                                                                                    |                                                                  |
|                                                    | 24                                                                                                    |                                                                                                    | miclasted (Commencement Conditions appry - See<br>desiring                                                                                                    | page 12 of the Policy Hordery #25 pilos                                                                                                    | a).tor                                                                                                |                                                                  |
|                                                    | antel                                                                                                    |                                                                                                    | NET POLY OF                                                                                                    |                                                                                                    | 0                                                                                                    |                                                                  |
|                                                    | Workers Compensation                                                                                                    |                                                                                                    | NEC Process                                                                                                    |                                                                                                    |                                                                                                    |                                                                  |
|                                                    | Public Lieb/Hy Licens                                                                                                    |                                                                                                    | 54                                                                                                    |                                                                                                    |                                                                                                    |                                                                  |
|                                                    | Extens for all other dame                                                                                                    |                                                                                                    | 4290                                                                                                    |                                                                                                    |                                                                                                    |                                                                  |
|                                                    | wear information                                                                                                    |                                                                                                    | Mityotah<br>1 Tartagi Autous<br>Nangarata, VIC, 3077                                                                                                    |                                                                                                    |                                                                                                    |                                                                  |
|                                                    | Gentant                                                                                                    |                                                                                                    | Next Heat<br>Next Direct Cores<br>Next Direct 2003.2466                                                                                                    |                                                                                                    |                                                                                                    |                                                                  |
|                                                    | Buckarer C. Senset Sensers Academic Lenner 2014 ( 2011) C. Senset Procession Science and Senset Senset Sens | тавлика тар. нето зната на пред зната на пред на пред зната на пред на пред на пре<br>пред на пред на пред на пред на пред на пред на пред на пред на пред на пред на пред на пред на пред на пред на пред на пред на пред на пред на пред на пред на пред на пред на пред на пред на пред на пред на пред на пред на пред на п | CO ATTOLET LET I PARTE SERVE A DATARE Agreement als hand<br>to other manager and mails a place agreement als hand<br>a placement of the manager and the manager and<br>particular of thermals theorem particular data and<br>particular of thermals theorem particular data and<br>particular of thermals theorem particular data and<br>particular of the served and particular particular data and<br>particular of the served and particular data and particular<br>to the served and particular data and particular data and<br>particular of the served and<br>particular data and particular data and particular data and<br>particular data and particular data and particular data and particular data and<br>particular data and particular data and particular data and particular data and particular data and particular data and particul | It of the insume, meanware Australia Jam<br>perturbs with the neuron are such that we<br>fithword in an information of the anti-<br>meters and fraveral balances have neu-<br>toors, Target Mannel Informations, and it<br>and conditions with the minimum party. Mil- | teal trading as<br>a remain your<br>parts<br>and considered,<br>al policy remain<br>and consist up if |                                                                  |
|                                                    |                                                                                                    |                                                                                                    |                                                                                                    |                                                                                                    |                                                                                                    |                                                                  |

## Payment

Proceed with payment by clicking **Proceed to Renew**.

| AON                                |                                                                                                    | P See approached                                                         | Anshula Verma<br>test ADIB1 Apency     |
|------------------------------------|----------------------------------------------------------------------------------------------------|--------------------------------------------------------------------------|----------------------------------------|
| 5                                  | Select your preferred payment option<br>Tale action to start the Landord's coverage today                                                                                                    | + flack Save & Continue +                                                | Your insurance detail                  |
| Aon Landiords Team<br>1800 010 248 | Choose the payment plan that suits the Landford most                                                                                                    |                                                                          | Rental Protection Plus<br>Advantage    |
|                                    | Choose the Landiord's payment                                                                                                    | 0                                                                        | Anshula test client                    |
| 60% complete                       | And the second second s | You can pay the Landlord's policy-<br>following the Bpay payment instru- | on their behalf by<br>clons on the tax |
| Payment Options                    | Your Order Summary                                                                                                    |                                                                          | 2024<br>13 Feb. 2025                   |
| Payment Summary                    | Description<br>Total Prenium                                                                                                    | Antoint<br>\$450.20                                                      | cev                                    |
| 0                                  | Base Premium<br>GST on Premium                                                                                                    | \$336.04                                                                 | CGU Insurance                          |
|                                    | Stamp Duty                                                                                                    | \$37.17                                                                  |                                        |
|                                    | Total Cost                                                                                                    | R455.29<br>Due Ticky                                                     |                                        |
|                                    |                                                                                                    | • Back, Seev. & Continue •                                               |                                        |
|                                    | Privacy policy   Legal   Financial Services Guide   Terms of Business Agreement   Broker Code of Practice                                                                                                    |                                                                          |                                        |
|                                    |                                                                                                    |                                                                          |                                        |
|                                    |                                                                                                    |                                                                          |                                        |

- Allow the Property Manager to make the payment on behalf of the Landlord.
- You can pay the Landlord's policy on their behalf by following the Bpay payment instructions on the tax invoice.
- Click Save and continue

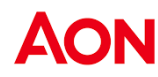

| AON                                | 🖉 Send application link                                                                                                    | Sowmya NewTest<br>ABC agency                             |
|------------------------------------|----------------------------------------------------------------------------------------------------|----------------------------------------------------------|
| -                                  | Review and Submit<br>Cick on Submit to accept this quote and submit your payment details                                                                                                    | Your insurance detail                                    |
| Aon Landlords Team<br>1800 010 248 | Payment Review                                                                                                    | Insurance Product<br>Rental Protection Plus<br>Advantage |
| Call Chat Email                    | Effective Policy Period: From 4.00pm 08 Jan, 2024 to 4.00pm 08 Jan, 2025<br>Total Amount Payable: \$330,00<br>Payment Due today: \$330,00                                                                                                    | Insured's name<br>Christian & Jenny<br>Garcia            |
| 80% complete                       | Agreement                                                                                                    | Total Cost                                               |
| Review Policy<br>Payment Options   | By clicking submit, you advowledge and declare that:<br>• The insurance policy coverage is subject to the full terms and conditions of the policy wording and the specific coverage terms, sub-limits and endorsements set out in<br>and the information provided nyour application.                                                                                                    | 5330**<br>From 8 Jan, 2024<br>To 8 Jan, 2025             |
| Payment Summary                    | You have read and understood our Important Notices including your Duty of Disclosure to the Insurer.                                                                                                    |                                                          |
| ) Payment Complete                 | • Toru lass of our protessional services in subjects on or term of patients and instructs shores shares. • An may called uss of our protessional services in a protein information of terms of protein protein services and products we and our group of engineer deriv, in the manner set out in the AoN Privacy Netice. For Larger information about on privacy practices, plase infer to the AoN Australia Group Network Wile Science and products we and our group of engineer. The AoN Australia Group Network Wile Science are a group of and a label backet by our request. • By proceeding with this imature paties, you acknowledge that your proper paraager may be paid a fee by Aon Mich represents 7.5% of policy premium. You correct to the Mining your information is used and provide paties with your normated property manager. | CGU Insurance                                            |
|                                    | Future renewals                                                                                                    |                                                          |
|                                    | To help you stay protected, this insurance policy will be automatically renewed upon each expiry. We will send the renewal documents up to 30 days in advance of the<br>renewal date so you have plenty of time to review the information and advise us of any changes.                                                                                                    |                                                          |
|                                    | Sign to Authorise and Accept                                                                                                    | 6                                                        |
|                                    | sowmya                                                                                                    | 6                                                        |

• Sign to authorise on behalf of the Landlord and click **Submit**.

| AON                                        |                                                                                                    | 😥 Send application link                                                                                                    | Sowmya NewTest<br>ABC agency                                                                                         |
|--------------------------------------------|----------------------------------------------------------------------------------------------------|----------------------------------------------------------------------------------------------------|----------------------------------------------------------------------------------------------------|
| Aon Landiords Team<br>1800 010 248         |                                                                                                    |                                                                                                    | Your insurance details<br>Insurance Product<br>Rental Protection Plus<br>Advantage<br>Insured's name<br>shivlandrrpa |
| 100% complete Review Quote Payment Options | YOUF LANDIG<br>Please download the policy doc<br>You will receive an in                                                                                                    | ord's policy documents<br>uments below and share them with the Landlord.<br>voice for payment in 1-2 business days.                                                                                                    | Total Cost<br>\$339 <sup>22</sup><br>From: 1 Feb, 2024<br>To: 1 Feb, 2025                                            |
| Payment Summary<br>Payment Complete        | We<br>We'd like to hear ab                                                                                                    | value your feedback.<br>out your online experience with Aon.<br>Start Survey                                                                                                    | Carrier logo<br>CGU Insurance<br>AFSL: 227681                                                                        |
|                                            | Documents  Policy Wording  Financial Services Guide  Tax Invoice  Policy Schedule  Your Application  Certificate of Currency  If you need anything in the meantime, please coi  Privacy policy   Legal   Financial Services Guide | Actions  Q. View & Download  Q. View & Download  This will be sent to your nominated email address, when available. This will be sent to your nominated email address, when available.  Actions  C. View & Download  This will be sent to your nominated email address, when available.  Itact us on 1800 010 248  Terms of Business Agreement   Broker Code of Practice |                                                                                                    |
| Powered by coverwallet                     | Privacy policy   Legal   Financial Services Guide                                                                                                    | Terms of Business Agreement   Broker Code of Practice                                                                                                    |                                                                                                    |

• The Landlord's policy has now been renewed.

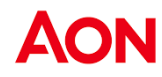

## **Rental Protection Plus (RPP)**

| Dashboard Accounts                       |                         | My Agency ABC agency                           |
|------------------------------------------|-------------------------|------------------------------------------------|
| Quote New Client                         | 7 Open Quote(s)         | All Applications                               |
| Start a new application                  | View and manage quotes  | 18 application(s) this week                    |
| Quote New Client »                       | View quote(s) »         | All Applications »                             |
|                                          |                         |                                                |
| Manage 96 Active Accounts                | 1 Renewal               | Resources                                      |
| Manage active clients and their policies | Renew expiring policies | Answers to common questions about the platform |
| View Accounts »                          | View Renewals »         | View Resources »                               |
|                                          |                         |                                                |
|                                          |                         |                                                |

Note: This section will only show policies that which are marked as **ready to bind** (renew) by the Aon team and which are required to be sent out to the Landlords to accept and make payment.

Once the payment has been renewed, the policy status will be marked as Active and the policy can be viewed under the Active Accounts tab.

Once a policy has been marked as Ready to bind (renew) by Aon, you can share the policy with the landlord to seek acceptance and choose payment for the same.

renewal policy with the Landlords

Sharing the

Viewing your

Renewals

• Click the Show more button on the individual cover record

| AON                   | Dashboard Accounts                           |                  |                        |          | දසී<br>My Agency | ABC agency         |
|-----------------------|----------------------------------------------|------------------|------------------------|----------|------------------|--------------------|
| Search                | Q                                            |                  |                        |          |                  | Quote New Client » |
| Open Quote(s) All app | lications Active accounts Renewa             | ls               |                        |          |                  |                    |
| Account Name          | Contact                                      | Effective Date 🔨 | Insurance Type         | Premium  | Status           | Actions            |
| Client Name<br>Agent: | Name:<br>clientemail@aon.com<br>0408 709 389 | 2023-04-26       | Rental Protection Plus | \$936.25 | Ready to bind    | Show more »        |
|                       |                                              |                  |                        |          |                  |                    |
|                       |                                              |                  |                        |          |                  |                    |
|                       |                                              |                  |                        |          |                  |                    |
|                       |                                              |                  |                        |          |                  |                    |

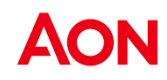

To be presented with a list of policies that are ready to be renewed, click the **View Renewals** button on the dashboard.

• You will be presented with an overview of the renewal policy. Click on **Send Application Link** button on the top bar or next to the indicative quote

| AON                                |                        |                                                        |                             | 🖓 Send application link            | ABC agency                    |
|------------------------------------|------------------------|--------------------------------------------------------|-----------------------------|------------------------------------|-------------------------------|
| 7                                  | ① This is only an      | n indicative quote                                     |                             | $(\mathbf{x})$                     | Insured's name<br>Client Name |
| Aon Landlords Team<br>1800 010 248 | Share this ap          | plication with your client                             |                             |                                    | Address                       |
| Call Email                         | Share this application | on with your client to complete the application        |                             |                                    |                               |
|                                    | Policies Up For Re     | newal                                                  |                             |                                    |                               |
|                                    | Rental Protection      | on Plus                                                | Curre                       | nt Policy Expires 26 April, 2023 💼 |                               |
|                                    | Carrier                | Additional Information                                 | Indicative pricing per year |                                    |                               |
|                                    |                        | Click 'Renew Policy' to see your renewal quote details | \$936.25                    | Send application link              |                               |
|                                    | Privacy policy   Legal | Financial Services Guide   Terms of Business Agreement |                             |                                    |                               |
|                                    |                        |                                                        |                             |                                    |                               |
|                                    |                        |                                                        |                             |                                    |                               |
|                                    |                        |                                                        |                             |                                    |                               |
|                                    |                        |                                                        |                             |                                    |                               |

If the client has provided you with their digital consent,

• If the client's email address is available on file, it will be auto populated in the below field. In case an email address is not available, you will be required to add the Landlord's email address in the respective field. Do not enter your own email address.

| AON                                |                                         |                                                                       | 🛱 Send application link                                                                                        | Anshula Verma<br>ABC agency   |
|------------------------------------|-----------------------------------------|-----------------------------------------------------------------------|----------------------------------------------------------------------------------------------------|-------------------------------|
|                                    |                                         |                                                                       |                                                                                                    | Insured's name<br>Client Name |
| Aon Landlords Team<br>1800 010 248 | Share this application w                | ith your client                                                       |                                                                                                    | Addres                        |
| S 🖂                                | Share this application with your        |                                                                       | $\otimes$                                                                                                    |                               |
| Call Email                         | Policies Up For Renewal                 | Send application link to your client                                  |                                                                                                    |                               |
|                                    | Rental Protection Plus                  | Please ensure this is your client's email. We will send them an email | Eurrent Policy Expires 26 April, 2023 🛗                                                                        |                               |
|                                    | Carrier Additio                         | Client's email                                                        | ar in the second second second second second second second second second second second second second second se |                               |
|                                    |                                         | clientemail@aon.com                                                   |                                                                                                    |                               |
|                                    | cou - Click                             | We've used the email you have provided in the application.            | Send application link                                                                                          |                               |
|                                    | Privacy policy   Legal   Financial Serv | ices Guide   Terms of Business Agreement                              | -                                                                                                    |                               |
|                                    |                                         |                                                                       |                                                                                                    |                               |
|                                    |                                         |                                                                       |                                                                                                    |                               |
|                                    |                                         |                                                                       |                                                                                                    |                               |
| Powered by coverwallet             |                                         |                                                                       |                                                                                                    |                               |

Click Send

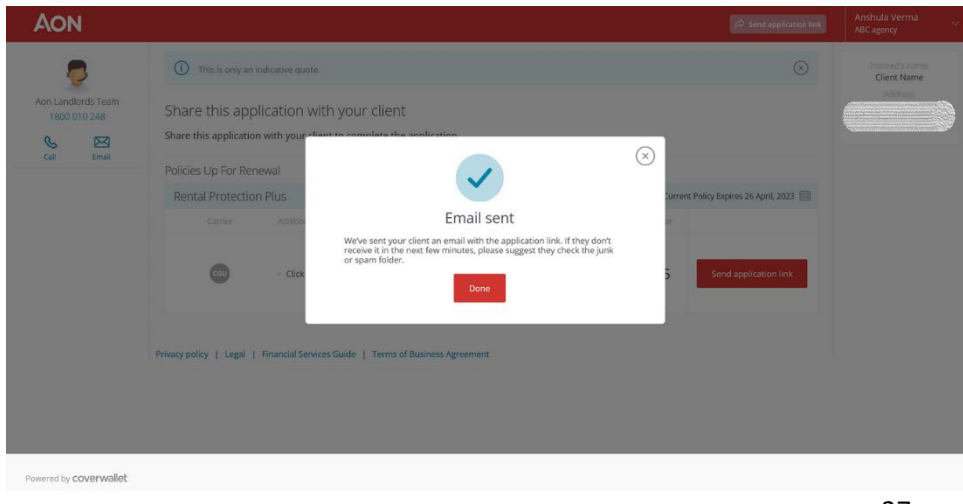

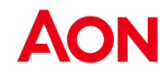

• Your client will receive an email from Aon with a link to access their renewal policy application

If client has not provided you their digital consent or prefers paper-based mail,

Contact the Aon team to obtain the renewal documentation for mailing out to the client

Note: Renewal acceptance of the policy cannot be completed by a Real Estate Agent. They will require completion by the Landlord therefore, its crucial to declare the landlord's email address while filling out the above field.

## Acceptance and Payment

Landlord can access their renewal by clicking on the link in the email and then clicking the **Renew policy** button the below page to access their policy details to review and complete the payment.

| AON                    | Your insurance quotes & policies                                                | Insured's name<br>Client Name |  |  |
|------------------------|---------------------------------------------------------------------------------|-------------------------------|--|--|
| <b>7</b>               | Policies Up For Renewal                                                         |                               |  |  |
| Aon Landlords Team     | Rental Protection Plus Current Policy Expires 26 April, 20                      | 023 🛗                         |  |  |
| 1800 010 248           | Carrier Additional Information Annual Price                                     |                               |  |  |
| Call Email             | Click 'Renew Policy to see your \$936.25     Renew Policy •                     |                               |  |  |
|                        | Got questions? We've got answers                                                |                               |  |  |
| Powered by coverwallet | Privacy policy   Legal   Financial Services Guide   Terms of Business Agreement |                               |  |  |

## Reminders

• The platform also sends out a series of reminders to both the landlord and the Property Manager at defined timeframes to seek input from the landlord on the provided quote.

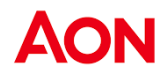

# **Review your Portfolio**

#### Options

On your dashboard you can view the **Open Quotes, All Applications and Manage Active Accounts**. You can do this by either clicking the tiles on your **Dashboard** or by clicking on the Account option on the top bar.

| AON | Dashboard Accounts                                                                     |                                                                                 |                                                                     | 器<br>My Agency | Adriana Test<br>UAT Test Agency 01 | ~ |
|-----|----------------------------------------------------------------------------------------|---------------------------------------------------------------------------------|---------------------------------------------------------------------|----------------|------------------------------------|---|
|     | Quote New Customer<br>start a new application<br>Quote New Client +                    | 6 Open Quote(s)<br>View and manage quotes<br>View quote(s) +                    | All Applications<br>14 applications) the week<br>All Applications = |                |                                    |   |
|     | Manage 4 Active Accounts<br>Manage active clients and their polices<br>View Accounts + | Resources<br>Answers to common questions about the platform<br>View Resources # |                                                                     |                |                                    |   |
|     |                                                                                        |                                                                                 |                                                                     |                |                                    |   |
|     |                                                                                        |                                                                                 |                                                                     |                |                                    |   |

The tiles available to access your portfolio are as follows:

- **Open Quotes:** This will give you access to view a complete list of quotes that you have presented to your clients that have not yet been accepted or purchased.
- All Applications: This will give you access to view a complete list of applications that you have submitted
- Active Accounts: This will give you access to view a complete list of active policies via this portal under your portfolio.

Additional Options Each of these tabs also allow you to perform specific actions based on the type of submission it includes. You can access these by clicking on **View more** under the Actions column.

| AON                                 | Dashboard Accounts                                      |                        |                                     |          | 器 :<br>My Agency      | Sowmya Mudunuri<br>UAT Test Agency 01 |
|-------------------------------------|---------------------------------------------------------|------------------------|-------------------------------------|----------|-----------------------|---------------------------------------|
| Search                              | 9,                                                      |                        |                                     |          |                       | Quote New Client »                    |
| Open Quote(s) All applicat          | ions Active accounts                                    |                        |                                     |          |                       |                                       |
| Your account                        | Client contact                                          | Last activity $\wedge$ | Insurance type                      | Industry | Status                | Actions                               |
| ✓ sdfghj<br>Agent: Sowmya Mudunuri  | sowmya test<br>sowmya03151102@aon.com<br>(02) 2334 2222 | 03/15/2023             | Rental Protection Plus<br>Advantage | N/A      |                       | ✓ View more                           |
| ✓ xcvdddd<br>Agent: Sowmya Mudunuri | sowmya test<br>sowmya03150846@aon.com<br>(02) 2321 1111 | 03/15/2023             | Rental Protection Plus<br>Advantage | N/A      | Quoted                | ✓ View more                           |
| ✓ asdfghj<br>Agent: Sowmya Mudunuri | sowmya test<br>sowmya03140434@aon.com<br>(02) 9337 3456 | 03/15/2023             | Rental Protection Plus<br>Advantage | N/A      |                       | ✓ View more                           |
| ✓ dfghdjk<br>Agent: Sowmya Mudunuri | sowmya test<br>sowmya03140152@aon.com<br>(02) 2321 1111 | 03/14/2023             | Rental Protection Plus              | N/A      | Application Submitted | ✓ View more                           |
| ✓ Karan Inc.<br>Agent: Karan Singh  | Karan Singh<br>karan14031229@aon.com                    | 03/14/2023             | Rental Protection Plus<br>Advantage | N/A      |                       | Y View more                           |

All Applications and Open Quotes

- Start: Start a new application for the respective client
- View Quotes: View available quotes for the client
- Edit application: Edit the saved application for the client

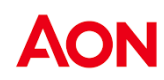

| Quoted              | <ul> <li>View less</li> </ul> |  |
|---------------------|-------------------------------|--|
|                     |                               |  |
|                     | Start »                       |  |
|                     | View quote(s) »               |  |
|                     | Edit application »            |  |
| Quoted              | ✓ View more                   |  |
| Application Started | ✓ View more                   |  |
|                     |                               |  |
|                     |                               |  |
|                     |                               |  |

Active Accounts Click on the View Account button to access the below options:

• View Policy: Access the client's policy schedule and premium details for the specific policy

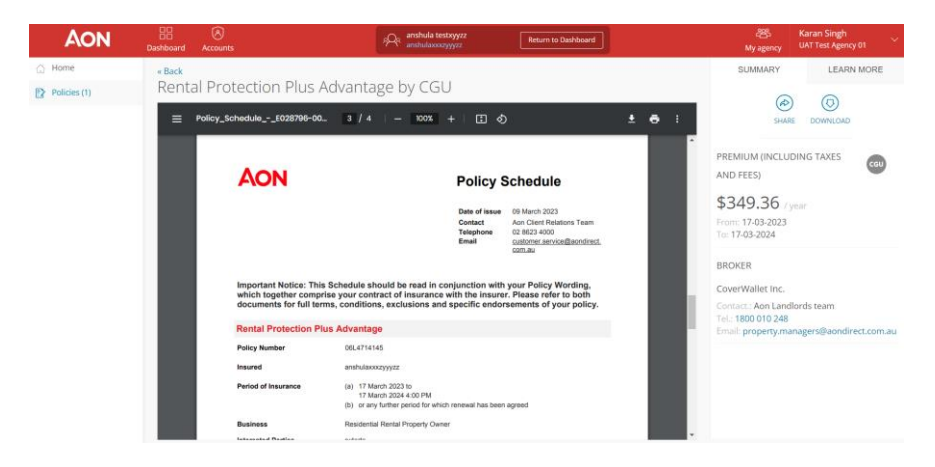

• Modify Policy: Allows the Property Manager to cancel the policy or request a change

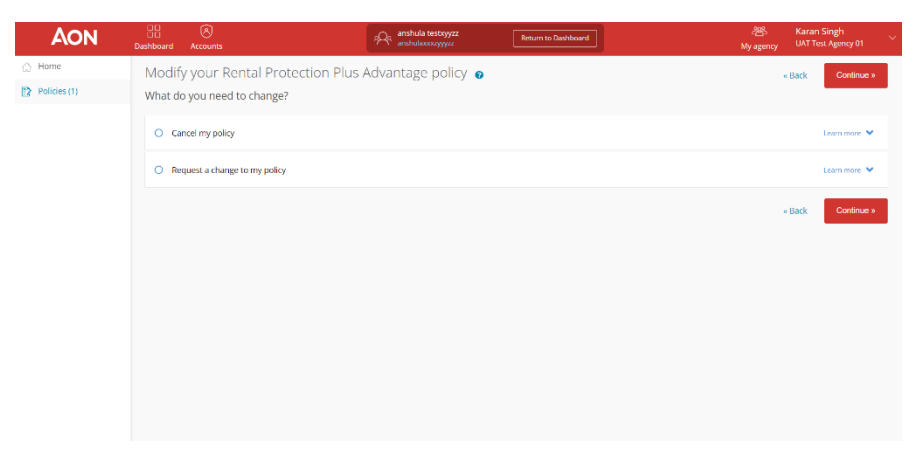

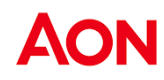

## Administration

#### **My Agency**

As a principal agent/ director of the agency, you would receive additional options to manage your agency by selecting the **My Agency** button on the top bar.

This section provides you with the options to view and edit your agency address, phone number and a list of all your registered agents.

| AON | Dathboard       | (S)<br>Accounts                                                                                                    |                   |                                 | ·85<br>My Agency | Adriana Piccio<br>Test Agency 5 |
|-----|-----------------|----------------------------------------------------------------------------------------------------|-------------------|---------------------------------|------------------|---------------------------------|
|     | Agency overview | Agents                                                                                                    |                   |                                 |                  |                                 |
|     | Test Agency     | 5                                                                                                    |                   |                                 |                  |                                 |
|     | Agency info     | ormation (2)                                                                                                    | Agents (36)       |                                 | 0                | Ð                               |
|     | 0               |                                                                                                    | Agent information | Email                           | Phone            |                                 |
|     | Sik             | Test Agency 5<br>(545) 452-1318                                                                                                    |                   | ionuchazaparu@coverwallet.com   |                  |                                 |
|     |                 | agency5@cwtest.com                                                                                                    |                   | sara.lerma@coverwallet.com      |                  |                                 |
|     |                 |                                                                                                    | Amin Hoque        | amin.hogueBcoverwallet.com      | 1234567890       |                                 |
|     | New South Wales | 2145, 2145, Auburn, NSW                                                                                                    | Esperanza Amaya   | esperanza.amaya@coverwallet.com | 1232342332       |                                 |
|     | Map Satellite   | ette j C j j j j j j j j j j j j j j j j j                                                                                                    |                   |                                 | View Agents      |                                 |
|     | 1 +             | South Grandle                                                                                                    |                   |                                 |                  |                                 |
|     | -               | Autum                                                                                                    |                   |                                 |                  |                                 |
|     |                 |                                                                                                    |                   |                                 |                  |                                 |
|     |                 |                                                                                                    |                   |                                 |                  |                                 |
|     | and the         | Antonia Section State State St |                   |                                 |                  |                                 |

Agency information

The Agency information screen allows you to view the agency details you provided during the sign-up process, and update your Real Estate agency logo, if required.

Note: If you would like to change your agency trading name, legal name, ABN, agency email or phone number, you will need to contact the Aon Landlords team on **1800 010 248**.

Agents

To change agent details or add a property manager, Click the **pencil icon** next to this section.

| AON | Deshiboard Accounts  |                                 |            |            |               |                                                            | 용<br>My Agency | Adriana Piccione<br>Test Agency S |  |  |  |
|-----|----------------------|---------------------------------|------------|------------|---------------|------------------------------------------------------------|----------------|-----------------------------------|--|--|--|
|     | Aproj ovrvien Aperts |                                 |            |            |               |                                                            |                |                                   |  |  |  |
|     | Test Agency 5        |                                 |            |            |               |                                                            | + Add new age  | et                                |  |  |  |
|     | Agent information    | trial                           | Phone      | Date added | Last Activity | Performance Last Month                                     | Actions        |                                   |  |  |  |
|     | adriana test         | adriana.test@testagency.com     | 041111111  | 07/18/2022 |               | Application submitted: 0<br>Quoted accounts: 0<br>Binds: 0 | ۲              |                                   |  |  |  |
|     |                      | sara lernadicoverwallet.com     |            | 07/21/2022 |               | Application submitted; 0<br>Quoted accounts: 0<br>Binds: 0 | ۲              |                                   |  |  |  |
|     | Amin Hoque           | amin.hogue@coverwallet.com      | 1234567890 | 07/29/2022 |               | Application submitted: 0<br>Quoted accounts: 0<br>Binds: 0 | ۲              |                                   |  |  |  |
|     | Esperanza Amaya      | esperanza.amaja@coverwallet.com | 1232542332 | 08/01/2022 | 12/28/2022    | Application submitted: 0<br>Quoted accounts: 0<br>Binds: 0 | ۲              |                                   |  |  |  |
|     |                      | amin.hogaedaon.com              |            | 08/24/2022 |               | Application submitted: 0<br>Quoted accounts: 0<br>Binds: 0 | ۲              |                                   |  |  |  |
|     |                      | anunag tanwar@coverwallet.com   |            | 08/24/2022 |               | Application submitted: 0<br>Quoted accounts: 0<br>Binds: 0 | ۲              |                                   |  |  |  |
|     |                      | sulnyman abasov@coverwallet.com |            | 08/24/2022 |               | Application submitted: 0<br>Quoted accounts: 0<br>Binds: 0 | ۲              |                                   |  |  |  |
|     |                      | marous venable@coverwallet.com  |            | 08/24/2022 |               | Application submitted: 0<br>Quoted accounts: 0<br>Binds: 0 | ۲              |                                   |  |  |  |
|     |                      | federico perez@coverwallet.com  |            | 08/24/2022 |               | Application submitted: 0<br>Quoted accounts: 0<br>Binds: 0 | ۲              |                                   |  |  |  |

You can add new agents by clicking the **Add new agent button** or edit existing agents details by clicking the **Edit icon** under the Actions column.

| AON | 22<br>Dashboard                      | Accounts           |                                                                                 | 8)<br>My Agency     | Adriana Piccione<br>Test Agency 5 |
|-----|--------------------------------------|--------------------|---------------------------------------------------------------------------------|---------------------|-----------------------------------|
|     | Agency overview                      | Agents             |                                                                                 |                     |                                   |
|     | Edit Agent 6<br>Invite colleagues to | o your agency's Ar | an Agent Portal account                                                         | save and Continue + |                                   |
|     |                                      | First Name         | adriana                                                                         | •                   |                                   |
|     |                                      | Last Name          | Kex .                                                                           |                     |                                   |
|     |                                      | Email              | adriana.https://aconf<br>The agent will use this email to log into the platform | •                   |                                   |
|     |                                      | Phone Number       | 641111111                                                                       |                     |                                   |
|     |                                      |                    | Cance                                                                           | Save and Continue > |                                   |
|     |                                      |                    |                                                                                 |                     |                                   |

**Note!** If you would like to remove any existing agent, please contact the Aon Landlords Insurance team on 1800 010 248. Please ensure you do this as soon as their employment, contract, engagement, or control by you is terminated or comes to an end.

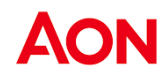